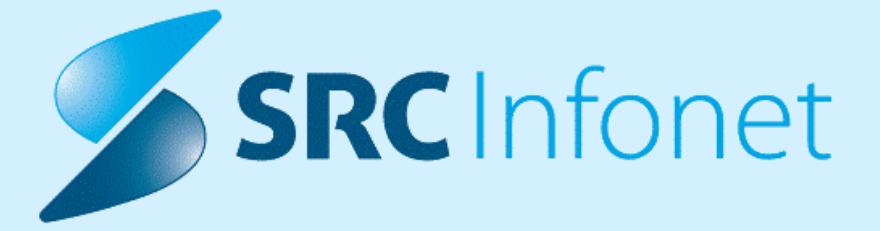

## NAVODILA UPORABNIKU

Navodila za uporabnike

29.12.2022

© 2022 SRC Infonet d.o.o.

## **KAZALO VSEBINE**

| 1.1       Dopolnitve po regulativi                                                                                                    | 1.      | 16.01.01.0089                                                               | 3  |
|----------------------------------------------------------------------------------------------------|---------|-----------------------------------------------------------------------------|----|
| 1.1.1       Dopolnitve po regulativi - Okrožnice       3         1.1.2       Novosti s 1.1.2023 - diagnoze, SPP gruper       7         1.1.3       Spremembe kliničnih postopkov       11         1.1.4       Nove dg. MKB10 verzija 11       11         1.1.5       Poročilo o dodatku za povečan obseg dela       23 <b>1.2 Dopolnitve v programu</b> 29         1.2.1       Dopolnitve oz. spremembe ikon       29         1.2.2       Kontrola pri vnosu količine materiala in zdravil: Akt_111207       30         1.2.2.1       Nastavitve       31         1.2.3       eNaročanje V3 - Napotnica za novorojenčka: Akt_110465       31         1.2.4       Vnos napotnice napotitve CT/MR v primeru vsebine obravnave 3: Nap_31957       36         1.2.5       Omejitev klica slik v PACS na tip aktivnosti: Akt_111078       36         1.2.5.1       Nastavitve       37         1.2.6       Odpiranje slik radiološke preiskave z zadnjo številko accession number:<br>Akt_111126       37         1.2.6.1       Nastavitve       37         1.2.7       Omejitev vnosa podatka 'Vsebina obravnave' glede na tip: Akt_110934       38         1.2.7.1       Nastavitve       39         1.2.8       Omejitev naročanja lab. napotitev brez BIS ID obravnave (UKC): Akt_111140 | 1.1     | Dopolnitve po regulativi                                                    | 3  |
| 1.1.2Novosti s 1.1.2023 - diagnoze, SPP gruper71.1.3Spremembe kliničnih postopkov111.1.4Nove dg. MKB10 verzija 11111.1.5Poročilo o dodatku za povečan obseg dela23 <b>1.2Dopolnitve v programu29</b> 1.2.1Dopolnitve oz. spremembe ikon291.2.2Kontrola pri vnosu količine materiala in zdravil: Akt_111207301.2.3eNaročanje V3 - Napotnica za novorojenčka: Akt_110465311.2.4Vnos napotnice napotitve CT/MR v primeru vsebine obravnave 3: Nap_31957361.2.5Omejitev klica slik v PACS na tip aktivnosti: Akt_111078371.2.6Odpiranje slik radiološke preiskave z zadnjo številko accession number:<br>Akt_111126371.2.7Omejitev vnosa podatka 'Vsebina obravnave' glede na tip: Akt_110934381.2.8Omejitev naročanja lab. napotitev brez BIS ID obravnave (UKC): Akt_111140391.2.8.1Nastavitve41                                                                                                    | 1.1.1   | Dopolnitve po regulativi - Okrožnice                                        | 3  |
| 1.1.3Spremembe kliničnih postopkov111.1.4Nove dg. MKB10 verzija 11111.1.5Poročilo o dodatku za povečan obseg dela231.2Dopolnitve v programu291.2.1Dopolnitve oz. spremembe ikon291.2.2Kontrola pri vnosu količine materiala in zdravil: Akt_111207301.2.3eNaročanje V3 - Napotnica za novorojenčka: Akt_110465311.2.4Vnos napotnice napotitve CT/MR v primeru vsebine obravnave 3: Nap_31957361.2.5Omejitev klica slik v PACS na tip aktivnosti: Akt_111078371.2.6Odpiranje slik radiološke preiskave z zadnjo številko accession number:<br>Akt_111126371.2.7Omejitev vnosa podatka 'Vsebina obravnave' glede na tip: Akt_110934381.2.7Nastavitve391.2.8Omejitev naročanja lab. napotitev brez BIS ID obravnave (UKC): Akt_111140391.2.8.1Nastavitve41                                                                                                    | 1.1.2   | Novosti s 1.1.2023 - diagnoze, SPP gruper                                   | 7  |
| 1.1.4       Nove dg. MKB10 verzija 11       11         1.1.5       Poročilo o dodatku za povečan obseg dela       23         1.2       Dopolnitve v programu       29         1.2.1       Dopolnitve oz. spremembe ikon       29         1.2.2       Kontrola pri vnosu količine materiala in zdravil: Akt_111207       30         1.2.1       Nastavitve       31         1.2.2       Kontrola pri vnosu količine materiala in zdravil: Akt_111207       30         1.2.3       eNaročanje V3 - Napotnica za novorojenčka: Akt_110465       31         1.2.4       Vnos napotnice napotitve CT/MR v primeru vsebine obravnave 3: Nap_31957       36         1.2.5       Omejitev klica slik v PACS na tip aktivnosti: Akt_111078       36         1.2.5.1       Nastavitve       37         1.2.6       Odpiranje slik radiološke preiskave z zadnjo številko accession number:<br>Akt_111126       37         1.2.6.1       Nastavitve       37         1.2.7       Omejitev vnosa podatka 'Vsebina obravnave' glede na tip: Akt_110934       38         1.2.7.1       Nastavitve       39         1.2.8       Omejitev naročanja lab. napotitev brez BIS ID obravnave (UKC): Akt_11140       39         1.2.8.1       Nastavitve       41                                            | 1.1.3   | Spremembe kliničnih postopkov 1                                             | 1  |
| 1.1.5       Poročilo o dodatku za povečan obseg dela       23 <b>1.2 Dopolnitve v programu 29</b> 1.2.1       Dopolnitve oz. spremembe ikon       29         1.2.2       Kontrola pri vnosu količine materiala in zdravil: Akt_111207       30         1.2.2.1       Nastavitve       31         1.2.3       eNaročanje V3 - Napotnica za novorojenčka: Akt_110465       31         1.2.4       Vnos napotnice napotitve CT/MR v primeru vsebine obravnave 3: Nap_31957       36         1.2.5       Omejitev klica slik v PACS na tip aktivnosti: Akt_111078       36         1.2.5.1       Nastavitve       37         1.2.6       Odpiranje slik radiološke preiskave z zadnjo številko accession number:<br>Akt_111126       37         1.2.7       Omejitev vnosa podatka 'Vsebina obravnave' glede na tip: Akt_110934       38         1.2.7.1       Nastavitve       39         1.2.8       Omejitev naročanja lab. napotitev brez BIS ID obravnave (UKC): Akt_111140       39         1.2.8.1       Nastavitve       41                                                                                                    | 1.1.4   | Nove dg. MKB10 verzija 11 1                                                 | 1  |
| 1.2Dopolnitve v programu291.2.1Dopolnitve oz. spremembe ikon291.2.2Kontrola pri vnosu količine materiala in zdravil: Akt_111207301.2.3Nastavitve311.2.3eNaročanje V3 - Napotnica za novorojenčka: Akt_110465311.2.4Vnos napotnice napotitve CT/MR v primeru vsebine obravnave 3: Nap_31957361.2.5Omejitev klica slik v PACS na tip aktivnosti: Akt_111078361.2.6Odpiranje slik radiološke preiskave z zadnjo številko accession number:<br>Akt_111126371.2.7Nastavitve371.2.8Omejitev vnosa podatka 'Vsebina obravnave' glede na tip: Akt_111140391.2.8Nastavitve41                                                                                                    | 1.1.5   | Poročilo o dodatku za povečan obseg dela 2                                  | 23 |
| 1.2.1Dopolnitve oz. spremembe ikon291.2.2Kontrola pri vnosu količine materiala in zdravil: Akt_111207301.2.1Nastavitve311.2.3eNaročanje V3 - Napotnica za novorojenčka: Akt_110465311.2.4Vnos napotnice napotitve CT/MR v primeru vsebine obravnave 3: Nap_31957361.2.5Omejitev klica slik v PACS na tip aktivnosti: Akt_111078361.2.5.1Nastavitve371.2.6Odpiranje slik radiološke preiskave z zadnjo številko accession number:<br>Akt_111126371.2.7Omejitev vnosa podatka 'Vsebina obravnave' glede na tip: Akt_110934381.2.7.1Nastavitve391.2.8Omejitev naročanja lab. napotitev brez BIS ID obravnave (UKC): Akt_111140391.2.8.1Nastavitve41                                                                                                    | 1.2     | Dopolnitve v programu 2                                                     | 9  |
| 1.2.2Kontrola pri vnosu količine materiala in zdravil: Akt_111207301.2.2.1Nastavitve311.2.3eNaročanje V3 - Napotnica za novorojenčka: Akt_110465311.2.4Vnos napotnice napotitve CT/MR v primeru vsebine obravnave 3: Nap_31957361.2.5Omejitev klica slik v PACS na tip aktivnosti: Akt_111078361.2.5.1Nastavitve371.2.6Odpiranje slik radiološke preiskave z zadnjo številko accession number:<br>Akt_111126371.2.6.1Nastavitve371.2.7Omejitev vnosa podatka 'Vsebina obravnave' glede na tip: Akt_110934381.2.7.1Nastavitve391.2.8Omejitev naročanja lab. napotitev brez BIS ID obravnave (UKC): Akt_111140391.2.8.1Nastavitve41                                                                                                    | 1.2.1   | Dopolnitve oz. spremembe ikon 2                                             | 29 |
| 1.2.2.1Nastavitve311.2.3eNaročanje V3 - Napotnica za novorojenčka: Akt_110465311.2.4Vnos napotnice napotitve CT/MR v primeru vsebine obravnave 3: Nap_31957361.2.5Omejitev klica slik v PACS na tip aktivnosti: Akt_111078361.2.5.1Nastavitve371.2.6Odpiranje slik radiološke preiskave z zadnjo številko accession number:<br>Akt_111126371.2.6.1Nastavitve371.2.7Omejitev vnosa podatka 'Vsebina obravnave' glede na tip: Akt_110934381.2.7.1Nastavitve391.2.8Omejitev naročanja lab. napotitev brez BIS ID obravnave (UKC): Akt_111140391.2.8.1Nastavitve41                                                                                                    | 1.2.2   | Kontrola pri vnosu količine materiala in zdravil: Akt_111207 3              | 30 |
| 1.2.3eNaročanje V3 - Napotnica za novorojenčka: Akt_110465311.2.4Vnos napotnice napotitve CT/MR v primeru vsebine obravnave 3: Nap_31957361.2.5Omejitev klica slik v PACS na tip aktivnosti: Akt_111078361.2.5.1Nastavitve371.2.6Odpiranje slik radiološke preiskave z zadnjo številko accession number:<br>Akt_111126371.2.7Nastavitve371.2.7Omejitev vnosa podatka 'Vsebina obravnave' glede na tip: Akt_110934381.2.7.1Nastavitve391.2.8Omejitev naročanja lab. napotitev brez BIS ID obravnave (UKC): Akt_111140391.2.8.1Nastavitve41                                                                                                    | 1.2.2.1 | Nastavitve                                                                  | 31 |
| 1.2.4Vnos napotnice napotitve CT/MR v primeru vsebine obravnave 3: Nap_31957361.2.5Omejitev klica slik v PACS na tip aktivnosti: Akt_111078361.2.5.1Nastavitve371.2.6Odpiranje slik radiološke preiskave z zadnjo številko accession number:<br>Akt_111126371.2.6.1Nastavitve371.2.7Omejitev vnosa podatka 'Vsebina obravnave' glede na tip: Akt_110934381.2.7.1Nastavitve391.2.8Omejitev naročanja lab. napotitev brez BIS ID obravnave (UKC): Akt_111140391.2.8.1Nastavitve41                                                                                                    | 1.2.3   | eNaročanje V3 - Napotnica za novorojenčka: Akt_110465 3                     | 31 |
| 1.2.5       Omejitev klica slik v PACS na tip aktivnosti: Akt_111078       36         1.2.5.1       Nastavitve       37         1.2.6       Odpiranje slik radiološke preiskave z zadnjo številko accession number:<br>Akt_111126       37         1.2.6.1       Nastavitve       37         1.2.7       Omejitev vnosa podatka 'Vsebina obravnave' glede na tip: Akt_110934       38         1.2.7.1       Nastavitve       39         1.2.8       Omejitev naročanja lab. napotitev brez BIS ID obravnave (UKC): Akt_111140       39         1.2.8.1       Nastavitve       41                                                                                                    | 1.2.4   | Vnos napotnice napotitve CT/MR v primeru vsebine obravnave 3: Nap_31957     | 36 |
| 1.2.5.1       Nastavitve       37         1.2.6       Odpiranje slik radiološke preiskave z zadnjo številko accession number:       37         Akt_111126       37         1.2.6.1       Nastavitve       37         1.2.7       Omejitev vnosa podatka 'Vsebina obravnave' glede na tip: Akt_110934       38         1.2.7.1       Nastavitve       39         1.2.8       Omejitev naročanja lab. napotitev brez BIS ID obravnave (UKC): Akt_111140       39         1.2.8.1       Nastavitve       41                                                                                                    | 1.2.5   | Omejitev klica slik v PACS na tip aktivnosti: Akt_111078 3                  | 36 |
| 1.2.6       Odpiranje slik radiološke preiskave z zadnjo številko accession number:         Akt_111126       37         1.2.6.1       Nastavitve         Nastavitve       37         1.2.7       Omejitev vnosa podatka 'Vsebina obravnave' glede na tip: Akt_110934         1.2.7.1       Nastavitve         39         1.2.8       Omejitev naročanja lab. napotitev brez BIS ID obravnave (UKC): Akt_111140         39         1.2.8.1       Nastavitve                                                                                                    | 1.2.5.1 | Nastavitve                                                                  | 37 |
| Akt_111126       37         1.2.6.1       Nastavitve       37         1.2.7       Omejitev vnosa podatka 'Vsebina obravnave' glede na tip: Akt_110934       38         1.2.7.1       Nastavitve       39         1.2.8       Omejitev naročanja lab. napotitev brez BIS ID obravnave (UKC): Akt_111140       39         1.2.8.1       Nastavitve       41                                                                                                    | 1.2.6   | Odpiranje slik radiološke preiskave z zadnjo številko accession number:     |    |
| 1.2.6.1Nastavitve371.2.7Omejitev vnosa podatka 'Vsebina obravnave' glede na tip: Akt_110934381.2.7.1Nastavitve391.2.8Omejitev naročanja lab. napotitev brez BIS ID obravnave (UKC): Akt_111140391.2.8.1Nastavitve41                                                                                                    |         | Akt_111126 3                                                                | 37 |
| 1.2.7Omejitev vnosa podatka 'Vsebina obravnave' glede na tip: Akt_110934                                                                                                    | 1.2.6.1 | Nastavitve                                                                  | 37 |
| 1.2.7.1       Nastavitve       39         1.2.8       Omejitev naročanja lab. napotitev brez BIS ID obravnave (UKC): Akt_111140       39         1.2.8.1       Nastavitve       41                                                                                                    | 1.2.7   | Omejitev vnosa podatka 'Vsebina obravnave' glede na tip: Akt_110934 3       | 38 |
| 1.2.8Omejitev naročanja lab. napotitev brez BIS ID obravnave (UKC): Akt_111140                                                                                                    | 1.2.7.1 | Nastavitve                                                                  | 39 |
| 1.2.8.1 Nastavitve                                                                                                    | 1.2.8   | Omejitev naročanja lab. napotitev brez BIS ID obravnave (UKC): Akt_111140 3 | 39 |
|                                                                                                    | 1.2.8.1 | Nastavitve                                                                  | 41 |

## 1 16.01.01.0089

#### **1.1** Dopolnitve po regulativi

#### 1.1.1 Dopolnitve po regulativi - Okrožnice

Okrožnica 12/22 - točka 1 - za VZD 701824 za Covid test - spremembe v šifrantu K4-Parametri za kontrolo podatkov po VZD, velja od 29.8.2022

Okrožnica 10/22 - točka 4 - storitev 17690 dovoljena še za VZD 249216 in VZD 249217, velja od 1.10.2022

-- obstoječa storitev 17690-Izvajanje enostavnih endokrin.testov se uvaja še v Seznam 15.100 za diabetologijo - VZD 249216 in v Seznam 15.101 za tireologijo - VZD 249217

Okrožnica 13/22 - točka 1 - storitev E0766, E0767 - telemedicinske obravnave pacientov s COVID 19, velja od 1.9.2022

-- velja po Okrož.13 samo za nekatere izvajalce, ostali menda ne bodo imeli v ceniku :
-- UKC\_LJ, UKC\_MB, Golnik, SB Celje, SB Nova Gorica, SB Novo mesto, SB Slovenj
Gradec, SB Jesenice

Okrožnica 14/22 - točka 3 - nov VZD 511066 za Onkol.inst.LJ, nova storitev E0836 za pavšal, velja od 1.9.2022

Okr.14/22-točka 2 - za splošne ambulante VZD 302001 dovoljen obračun za nadzorne kužnine-storitve Q0243-Q0261, velja od 1.9.2022

Okr.14/22-točka 4 - še dve kodi diagnoz Z11.3 in Z20.2 sta zdaj lahko oproščeni doplačila, velja od 1.10.2022

Okr.14/22-točka 5 - za VZD 512059-Skupnostna psihiatr.obravnava za duševno zdravje odraslih, velja od 1.11.2022

-- uvaja se vsebina obravnave 7-Nega na domu in zdravljenje na domu kot 100% iz OZZ

Okrožnica 15/22 - točka 1-za storitev E0766, E0767 je določena planska grupa pacientov s COVID 19, velja od 1.9.2022

OKR 18/22 točka 1 - financiranje cepiv iz proračuna Republike Slovenije - VZD=701824, velja od 1.9.2022

-- storitve E0747-Vaxigrip Tetra/a 10, E0835-Influvac Tetra, E0375-Vaxigrip

OKR 18/22 točka 2 - Zdravljenje s kisikom v socialnovarstvenih zavodih, velja od 1.9.2022

-- storitve E0768-Pavšal za koncentrator kisika, E0769-Dnevni najem za koncentrator kisika, E0770-Karantena za koncentrator kisika

#### Spremembe, ki stopijo v veljavo s 1.1.2023 :

OKR 8/22 točka 22 - Razvojne ambulante - ukinitev pavšalnega plačevanja, velja od 1.1.2023

-- evidenčne storitve se spremenijo v obračunske, nove storitve RANL010-RANL013 - Program starševstva

-- za podobno vsebino je prišla potem še točka 7 v Okrožnici 18/22

-- novi TVS zapisi, gre za mnogo Seznamov storitev 15.142a, 15.142b, 15.142c, 15.142d, 15.142e, 15.142f, 15.142g, 15.142h, 15.142i

-- spremeni se Evidenčna storitev iz »Da« v »Ne« ter Oznaka cene iz 5 v 3

-- nove so 4 storitve za Seznam 15.142i in sicer RANL010-013

OKR 8/22 točka 23 - Ginekologija - uvedba storitve Q0019-HBS-Ag na obstoječi VZD 206209, velja od 1.1.2023

OKR 8/22 točka 24 - Dodatek za brezšivno skrb v bolnišnični obravnavi, nova storitev E0811, velja od 1.1.2023

-- dodana je ta storitev za en kup hospitalnih VZD-jev

OKR 9/22 točka 17 - Zobna, MaFa in RTG, nove RTG storitve, ukinitev nekaterih starih storitev, velja od 1.1.2023

-- novih je 12 storitev : 31013,31013-02,31014,31014-02,31015,31015-02,31016,31016-02,31062,02,31062-02,31063,31063-02

-- ukine se 10 storitev : 31010,31010-02,31011,31011-02,31012,31012-02,31040,31040-02,31060,31060-02

-- seznami so naslednji :

15.39,15.42,15.73,15.90,15.108,15.108a,15.112,15.115,15.119,15.121,15.122,15.138 -- VZD-ji so naslednji :

215224,231247,401110,402111,403112,404101,404103,404105,404107,404119,405113,40611 4,438115,442116

OKR 9/22 točka 2 - popravki opisov za 4 storitve Razvojne amb., velja od 1.1.2023

OKR 11/22 točka 2 - Splošne amb. ... in NMP - sprememba oznake storitev posvetov na daljavo, velja od 1.1.2023

-- gre za storitve K0051-53 , v ZZZS šifrantih so novi dolgi opisi in TVS zapisi od 1.2.2023

OKR 15/22 točka 4 - Sprememba opisa storitve K0020-Mali poseg, velja od 1.1.2023

OKR 18/22 točka 3 - okulistika in rehabilitacija slepih - storitvi 94001 se spremeni maks.količina iz 1 na 2, velja od 1.1.2023

-- 94001-Pleoptične ali ortoptične vaje

OKR 18/22 točka 4 - Pulmologija - uvedba novega modela plačevanja, preimenovanje v Pnevmologija, velja od 1.1.2023

-- neke storitve se ukinejo tudi Seznamu 15.42

-- ukine se E0058 iz 15.2-Storitve, ki nimajo strukture PGO

-- ukine se E0450 iz 15.11, je pa nekaj novih storitev E0828-E0831, ki se dodajo v Seznam 15.11

-- dve novi storitvi Q0319 in Q0320 za LZM šifrant 15.28

-- spremeni se Seznam 15.86 za VZD 229239, stare storitve se umaknejo, nove so PUL001-PUL034, od PUL001 do 004 so Pregledi

OKR 18/22 točka 5 - nova UZ storitev 36111-Ultrazvočno vodena sprostitev karpalnega kanala, velja od 1.1.2023

-- gre za VZD 231246 in Seznam storitev 15.89 in 15.42

OKR 18/22 točka 6 - Splošna krg., travma - nove storitve namestitev vakumskih opornic , velja od 1.1.2023

-- nove storitve 93460, 93461, 93462 v Seznamu 15.92 za VZD 234251 , 15.94 za VZD 237254 in 15.42

OKR 18/22 točka 7 - Razvojne amb. - nove logopedske storitve (tudi program Hanen), velja od 1.1.2023

-- Ukinja se Seznam 15.142f

-- Dva nova Seznama 15.143a (za VZD 327061, 509035, 512032, 512057, 644409) - storitve LOG100-LOG317

-- in 15.143b (za VZD 327061, 509035, 512032, 512057, 644409) - storitve KLOG100-KLOG319

-- Nove logopedske storitve programa Hanen - dva nova Seznama novih storitev za VZD 327061

-- Seznam 15.142j-Razvojna amb. s centrom za zgodnjo obr.(327061) - program Hanen (logoped) - RALH01-RALH09

-- Seznam 15.142k-Razvojna amb. s centrom za zgodnjo obr.(327061) - program Hanen (klinični logoped) - RAKLH01-RAKLH09

OKR 18/22 točka 8 - Centri za duševno zdravje otrok, nove logopedske storitve, velja od 1.1.2023

-- za VZD 512057 se ukinja Seznam 15.128e

-- namesto tega dva nova Seznama storitev 15.143a in 15.143b

-- za VZD 512057 se ukinja storitev CDZOMKL004 iz seznama 15.128i

-- za VZD 512057 dva nova Seznama 15.128j za programa Hanen (logoped) - nove storitve CDZOMLH01-CDZOMLH09

-- in 15.128k za programa Hanen (klinični logoped) - nove storitve CDZOMKLH01-CDZOMKLH09

OKR 18/22 točka 9 - Zobna - uvedba novih endodontskih storitev in ukinitev nekaj obstoječih, velja od 1.1.2023

-- ukinejo se storitve 52362-52364, 52372-52375 na več VZD-jih; na 4xx in na 215224

-- nove storitve 52306-52309, 52312-52318 na več VZD-jih; na 4xx in na 215224

OKR 18/22 točka 11 - logopedija + program Hanen, velja od 1.1.2023 -- uvaja se nov Seznam storitev 15.143c-Storitve psihologa in socialnega delavca v logopediji (VZD 512032, 644409),

-- ki vsebuje obstoječe storitve 19216-19219 in 97106

-- ukinja se Seznam 15.29 za VZDje 509035, 512032, 644409

-- iz Seznama 15.42 se ukine večina storitev iz Seznama 15.29

-- uvajata se dva nova Seznama storitev 15.143d in 15.143e za VZDje 509035, 512032, 64409, gre za nove storitve 94240-94258

OKR 18/22 točka 12 - Fizioterapija - sprememba nivoja planiranja za storitve F0006, F0007, F0008, velja od 1.1.2023

OKR 19/22 točka 1 - Fizioterapija - obračun na koncu fizioterapevtske obravnave, velja od 1.1.2023

-- v TVS zapisu se spremeni način vpisa količine na 2

#### Spremembe, ki stopijo v veljavo s 1.2.2023 :

OKR 18/22 točka 13 - Splošne, otr., šolske amb. - dopolnitev opisov storitev K0001, K0051, K0052, K0053, velja od 1.2.2023 -- te storitve se lahko obračunajo tudi za pogovor s svojci

OKR 18/22 točka 14 - Razvojne ambulante, sprememba opisov okoli 16 storitev RAxxxx , velja od 1.2.2023

OKR 19/22 točka 5 - Patronažna služba - za določene storitve ZNxxx omejitev glede na Vsebino obravnave, velja od 1.2.2023

OKR 19/22 točka 6 - Lekarne - v okviru brezšivne skrbi nova storitev 75010 za OKZ osebno kartico zdravil, velja od 1.2.2023 --nov VZD 743608 Kognitivne storitve

## 1.1.2 Novosti s 1.1.2023 - diagnoze, SPP gruper

S 1.1.2023 stopi v veljavo več regulatornih dopolnitev na osnovi ZZZS okrožnic.

Kot smo vas opozorili že v preteklih obvestilih, se dopolnitve ne bodo odražale samo v programu, ampak tudi v vseh povezanih informacijskih sistemih, ki komunicirajo z informacijskim sistemom in pri izmenjavi prenašajo podatke o diagnozah in KTDP postopkih.

#### 1. Katalog diagnoz (MKB10 AM, verzija 11)

V Sloveniji je od leta 2013 v uporabi katalog MKB10-AM v6 (deseta revizija MKB, avstralska modifikacija, verzija 6).

V letu 2023 prehajamo na MKB10-AM v11. Za prevode iz angleškega jezika je poskrbel NIJZ, uradna objava :

https://www.nijz.si/sl/podatki/mkb-10-am-verzija-11

Doslej je bilo diagnoz skoraj 19.000, od tega okoli 16.200 takšnih, ki se lahko vnašajo v sistem (najbolj podrobne).

V letu bo 2023 katalog diagnoz obsegal skoraj 20.000 kod, od tega dobrih 17.000 najbolj podrobnih.

Poleg dodatnih diagnoz, pa nekatere diagnoze ne bodo obstajale več (npr. A90, Z063). Nekatere diagnoze so dobile bolj podrobno razlago, oz. so dodatno razdeljene (primeri):

| E65  | Lokalizirana debelost                         | E65   | Lokalizirana debelost                                                           |
|------|-----------------------------------------------|-------|---------------------------------------------------------------------------------|
| E66  | Debelost                                      | E66   | Debelost in čezmerna telesna masa                                               |
| E660 | Debelost zaradi presežka kalorij              | E661  | Debelost zaradi zdravil                                                         |
| E661 | Debelost zaradi zdravil                       | E6610 | Debelost zaradi zdravil, indeks telesne mase [ITM], ki ni razvrščen drugje      |
| E662 | Izjemna debelost z alveolarno hipoventilacijo | E6611 | Debelost zaradi zdravil, indeks telesne mase [ITM] od ?30 kg/m2 do ?34,99 kg/m2 |
| E668 | Druge vrste debelost                          | E6612 | Debelost zaradi zdravil, indeks telesne mase [ITM] od ?35 kg/m2 do ?39,99 kg/m2 |
| E669 | Debelost, neopredeljena                       | E6613 | Debelost zaradi zdravil, indeks telesne mase [ITM] ?40 kg/m2                    |
| E67  | Druge vrste prenahranjenost                   | E662  | Debelost z alveolarno hipoventilacijo                                           |

Diagnozi I48 in J960 sta bili doslej najbolj podrobni in torej dobri, po novem pa boste morali uporabiti eno od podrejenih kod :

| 148  | Preddvorna fibrilacija in undulacija                           |
|------|----------------------------------------------------------------|
| 1480 | Paroksizmalna preddvorna fibrilacija                           |
| 1481 | Persistentna preddvorna fibrilacija                            |
| 1482 | Kronična preddvorna fibrilacija                                |
| 1483 | Tipična preddvorna undulacija                                  |
| 1484 | Atipična preddvorna undulacija                                 |
| 1489 | Preddvorna fibrilacija in preddvorna undulacija, neopredeljena |

| J960  | Akutna respiratorna odpoved                         |
|-------|-----------------------------------------------------|
| J9600 | Akutna respiratorna odpoved, tip I [hipoksemična]   |
| J9601 | Akutna respiratorna odpoved, tip II [hiperkapnična] |
| J9609 | Akutna respiratorna odpoved, neopredeljen tip       |

Program bo za ambulantne obravnave od 1.1.2023 dalje zahteval kodo po pravilih za 2023. Torej ob vnosu npr. A90 bo javil napako, da ta koda ne obstaja v katalogu.

Nova verzija programa bo delovala glede na datum ambulantne obravnave. Če boste v letu 2023 z novo verzijo programa zaključevali obravnave iz decembra 2022, bo program upošteval stari katalog diagnoz, za obravnave iz leta 2023 pa novi.

Pri uporabi diagnoz v programu bomo upoštevali različne kombinacije pri prenosih diagnoz med obravnavami. Program bo moral upoštevati različne kombinacije uporabe prenosa diagnoz med obravnavami, saj bo poleg samega prenosa moral upoštevati tudi veljavnost posamezne diagnoze glede na datum uporabe.

Pri uporabi bodo obstajale določene izjeme - ena so npr. obstoječi napotni dokumenti. ZZZS-ju in NIJZ-ju smo uspeli razložiti, da bodo stari napotni dokumenti še lep čas veljavni in da ni možno zahtevati, da bodo kode napotnih diagnoz že takoj vse veljavne po pravilih za 2023. Tako da bodo državne kontrole v tem primeru manj ostre. Za samo izdajo novega napotnega dokumenta v letu 2023, pa bo program zahteval veljavno kodo diagnoze.

Na kode diagnoz so vezana pravila, kot sledijo iz Metodoloških navodil NIJZ in sicer za hospitalno in eSZBO ambulantno statistiko.

Vsa ta navodila so bila v decembru s strani NIJZ dopolnjena in glede na zahteve prilagajamo rešitve.

## 2. SPP gruper

Za odpuste po 1.1.2023 veljajo nova pravila uporabe SPP gruperja. Namesto 20 diagnoz in 20 postopkov, se poveča količina upoštevanih postopkov in diagnoz na 30.

Doslej je gruper vračal okoli 660 različnih SPP grup, po novem je možnih skoraj 800 SPP grup. Spremembe za obračun hospitala so torej pomembne in obsežne.

Spreminjajo in ukinjajo se nekatere kode grup in njihove uteži - npr. trenutno prva koda po šifrantu A01, po novem ne obstaja več. Enako tudi ne obstaja več koda A06Z, ki je doslej pomenila najvišjo utež.

Zgled za nove SPP grupe - prve sortirano po kodi so ravno te, ki nadomestijo staro SPP grupo A06Z :

| A13A | Predihavanje >= 336 ur, z resnimi zapleti                            |
|------|----------------------------------------------------------------------|
| A13B | Predihavanje >= 336 ur, brez zapletov, z manjšimi zapleti            |
| A14A | Predihavanje >= 96 ur in < 336 ur, z resnimi zapleti                 |
| A14B | Predihavanje >= 96 ur in < 336 ur, z zmernimi zapleti                |
| A14C | Predihavanje >= 96 ur in < 336 ur, brez zapletov, z manjšimi zapleti |
| A15A | Traheostomija, z resnimi zapleti                                     |
| A15B | Traheostomija, z zmernimi zapleti                                    |
| A15C | Traheostomija, brez zapletov, z manjšimi zapleti                     |
| A40Z | ECMO                                                                 |
| B01Z | Revizija ventrikularnega šanta                                       |

Spodaj je zgled SPP ekrana po izračunu SPP grupe :

1. Desno spodaj je razvidna verzija gruperja, ki je bila uporabljena. Po starem je tu pisalo V4.2, po novem piše 2022-04-21 (oznako vrne algoritem gruperja - april 2022). Tudi na osnovi tega podatka bomo januarja 2023 lahko preverili paciente, odpuščene po 1.1.2023, za katere ste morda SPP grupo izračunali še s staro verzijo programa in bo potrebno ponoviti izračun SPP, da ne bo ZZZS oz. NIJZ zavrnil podatkov.

2. Na zgledu je koda diagnoze I48, ki po novem ni več dovolj podrobna (razlaga je v prejšnjem poglavju navodil). Zaradi take kode, ki je gruper ne pozna, se je izračunala SPP grupa 960Z, kar pomeni Nerazvrščen. Taka SPP grupa je že doslej bila znak, da ni vse OK s podatki, take SPP grupe tudi ZZZS ne plača. V eni vrstici nižje pod 960Z (glej rdeči okvirček) je razviden razlog, zakaj je SPP gruper vrnil tako grupo.

Na taki obravnavi, kjer je vnešena neustrezna koda diagnoze, bo potrebno vnesti ustrezno pravilno kodo diagnoze za leto 2023, pa na SPP ekranu urediti, da bo v gruper šla ustrezna koda. Nato ponoviti akcijo Izračun SPP grupe.

| renesi vse                                                                             | podatke za SP                                                                | P                                                               | Prenesi in izi                            | računaj SPP                                           | Izr                                   | ačun SPP grupe                                               | Na čakanje                                              | SPP za                 | pis naj se NE prenaša z                                                   | za statistiko                      |       |
|----------------------------------------------------------------------------------------|------------------------------------------------------------------------------|-----------------------------------------------------------------|-------------------------------------------|-------------------------------------------------------|---------------------------------------|--------------------------------------------------------------|---------------------------------------------------------|------------------------|---------------------------------------------------------------------------|------------------------------------|-------|
| noze Klin                                                                              | nični postopki                                                               | Zdravila O                                                      | stali podatki                             | SPP grupa                                             |                                       |                                                              |                                                         |                        |                                                                           |                                    |       |
| Pacientovi                                                                             | i podatki                                                                    |                                                                 |                                           |                                                       |                                       |                                                              |                                                         |                        |                                                                           |                                    |       |
| MI:                                                                                    | 218124                                                                       | Pacient                                                         | URH-SB                                    | O-6 BOŽENA                                            |                                       | ILOS:                                                        |                                                         |                        | Vplivr                                                                    | ne dignoze na v                    | /rh   |
| Sprejem:                                                                               | 24.12.2022                                                                   | Ura:                                                            | 10:00                                     | Spr.te                                                | ža: 0                                 | MHLS:                                                        |                                                         |                        |                                                                           |                                    |       |
| Odpust:                                                                                | 03.01.2023                                                                   | Ura:                                                            | 10:00                                     | Ur meh                                                | n.v.: 0                               | Nač.odp.:                                                    | 09 Home/ot                                              | ther                   |                                                                           |                                    |       |
| Dat.roj.:                                                                              | 04.09.1934                                                                   | Starost                                                         | 88                                        | AgeD:                                                 |                                       | Spol:                                                        | 2 Ženski                                                |                        |                                                                           |                                    |       |
| Bivanje:                                                                               | 10                                                                           | Neak.o                                                          | or.: 0                                    | Leave:                                                |                                       | Enod.obr.:                                                   |                                                         |                        |                                                                           |                                    |       |
| Diagnoze                                                                               |                                                                              |                                                                 |                                           |                                                       |                                       |                                                              |                                                         |                        |                                                                           |                                    |       |
| Koda                                                                                   | Opis                                                                         |                                                                 |                                           |                                                       | DGX                                   | GD8 Uporaba dia                                              | agnoze za SPP ra:                                       | zvrstitev              | Veljavnost diagnoze                                                       | Kompleksnost                       | ^     |
| L80                                                                                    | Vitiligo                                                                     |                                                                 |                                           |                                                       | L80                                   | 100 Diagnoza J                                               | E bila uporabljena                                      | 1                      | Koda JE veljavna                                                          | 0                                  |       |
| I48 🐂                                                                                  | Preddvorna fil                                                               | rilacija in un                                                  | lulacija                                  |                                                       | 149                                   | 010 Diaman N                                                 | - 1 - 1 - 1 - 1 - 1                                     |                        | 14 1 117 11                                                               | -                                  |       |
|                                                                                        |                                                                              |                                                                 |                                           | _                                                     | 140                                   | 010 Diagnoza N                                               | I bila uporabljena                                      | 1                      | Koda NL veljavna                                                          | U                                  | •     |
| Klinični pos<br>Koda<br>▶ 96021-0                                                      | stopki oz. posej<br>Opis<br>100 Ocena sposi                                  | ji (procedure<br>obnosti samo                                   | )<br>oskrbe                               | GSRG U<br>100 P                                       | Jporaba p<br>Poseg JE                 | ostopka za razvrsti<br>bil uporabljen                        | i bila uporabijena<br>itev Veljavnost p<br>Koda JE velj | postopka<br>javna      | Koda NL Veljavna<br>Pokazatelj kirurških ki<br>Niti kirurški niti nekirur | u<br>iničnih posegov<br>rški poseg | ~     |
| Klinični pos<br>Koda<br>▶ 96021-0<br>Rezultati g<br>MDC:                               | stopki oz. posej<br>Opis<br>10 Ocena sposi<br>grupiranja                     | ji (procedure                                                   | )<br>pskrbe                               | GSRG U<br>100 P                                       | Jporaba p<br>Poseg JE                 | ostopka za razvrsti<br>bil uporabljen                        | itev Veljavnost p<br>Koda JE vel                        | postopka<br>javna      | Koda NL Veljavna<br>Pokazatelj kirurških ki<br>Niti kirurški niti nekiru  | iničnih posegov<br>rški poseg      | ~ ~ ~ |
| Klinični pos<br>Koda<br>96021-0<br>96021-0<br>Rezultati g<br>MDC:<br>Grupa:            | stopki oz. posej<br>Opis<br>00 Ocena spose<br>grupiranja<br>00 0             | ji (procedure<br>obnosti samo                                   | )<br>pskrbe<br>zaradi neusi               | GSRG U<br>100 P                                       | Jporaba p<br>Poseg JE l               | ostopka za razvrsti<br>bil uporabljen                        | itev Veljavnost p<br>Koda JE vel                        | bostopka<br>javna      | Koda NL Veljavna<br>Pokazatelj kirurških ki<br>Niti kirurški niti nekiru  | iničnih posegov<br>rški poseg      | · · · |
| Klinični pos<br>Koda<br>96021-0<br>96021-0<br>Rezultati g<br>MDC:<br>Grupa:<br>Status: | stopki oz. posej<br>Opis<br>00 Ocena spose<br>grupiranja<br>00 0 0<br>960Z 0 | ji (procedure<br>obnosti samo<br>lerazvrščen (<br>leveljavna al | )<br>pskrbe<br>zaradi neusi<br>manjkajoča | GSRG U<br>100 P<br>treznih informac<br>glavna diagnoz | Jporaba p<br>Poseg JE  <br>ij je nemo | ostopka za razvrsti<br>bil uporabljen<br>ogoče določiti SPP) | itev Veljavnost p<br>Koda JE vel                        | a<br>postopka<br>javna | Koda NL Veljavna<br>Pokazatelj kirurških ki<br>Niti kirurški niti nekiru  | iničnih posegov<br>rški poseg      |       |

Samo delovanje SPP gruperja smo pripravili tako, da delujeta v novi verziji programa oba gruperja, stari in novi. Glede na datum odpusta se aktivira ustrezen gruper. Torej samo za datum odpusta od 1.1.2023 dalje se izvede novi gruper. Še vedno boste lahko januarja 2023 odprli obravnavo, ki se je zaključila v decembru 2022 in izvajali klic gruperja po starem, seveda se bo izračunala grupa po starem in tudi utež bo veljala taka, kot velja za december 2022.

## 3. Nov katalog KTDP postopkov

Za 2023 je nova tudi Klasifikacija terapevtskih in diagnostičnih postopkov (KTDP, verzija 11). Podrobnosti si lahko preberete na spodnji povezavi - tam je razvidna tudi razlika med dosedanjo in novo verzijo katalogov :

#### https://www.nijz.si/sl/podatki/KTDP\_ver\_11

Novi postopki so uporabni za novi gruper. Kjer imate postopke v programu nastavljene na določenih aktivnosti kot paleto za lažje vnašanje, bo potrebno te palete po novem letu popraviti. Najprej pa zaključite vnašanje tega za leto 2022. Povzetek sprememb za KTDP postopke za 2023 ; ukine se preko 500 postopkov, 483 je novih postopkov, za 30 postopkov se vpiše oznaka Prospektivnega programa.

Novih postopkov, ki veljajo šele za leto 2023, program ne dovoli vnašati na obravnave, ki so se končale v letu 2022 - javi napako kot je na sliki spodaj levo.

Starih postopkov, ki za 2023 ne veljajo več, pa program ne dovoli vnašati na obravnave v letu 2023 - javi napako kot je na sliki spodaj desno :

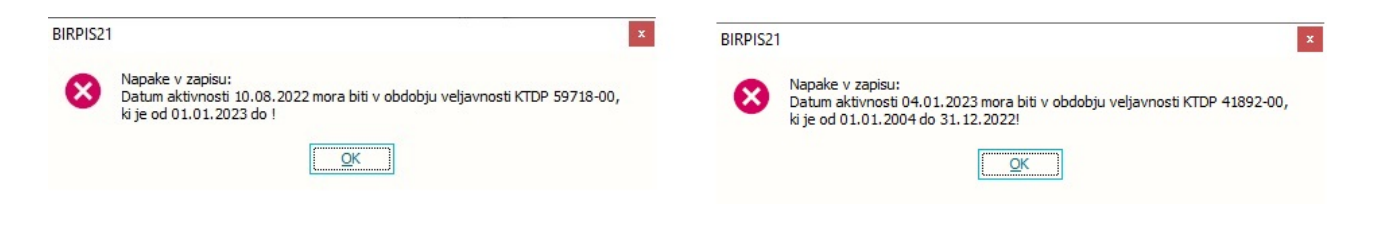

# 4. Razširjen nabor SPP podatkov za ZZZS (ZZZS uporablja za to vsebino naziv 'SPP projekt')

ZZZS je objavil dopolnitve pošiljanja podatkov iz bolnišničnih obravnav (SPP projekt).

Pošiljke z vsebinskimi dopolnitvami in razširitvami za odpuste od 1.7.2022 do 31.12.2022 bo potrebno poslati do 20.1.2023 zaradi do upravičenosti sredstev, ki so jih bolnišnice že dobile.

Podatki, ki jih bo potrebno pripraviti, sicer ne bodo neposredno vezani na postopek priprave in izvedbo rednega fakturiranja.

Pri oddaji faktur na ZZZS se bo generirala še posebna (ločena) pošiljka z dodatnimi podatki bolnišničnih obravnav

## **1.1.3** Spremembe kliničnih postopkov

S strani NIJZ je objavljen seznam sprememb kliničnih postopkov

https://nijz.si/wp-content/uploads/2022/12/KTDP-v11\_2023.xlsx.

Ob tem je novih 481 postopkov, z veljavnostjo 1.1. in 533 postopkov je ukinjenih z datumom 31.12.2022.

Podrobnosti smo razložili že v predhodni objavi.

## 1.1.4 Nove dg. MKB10 verzija 11

## Nov šifrant diagnoz MKB\_10 verzija , ki stopi v veljavo s 1.1.2023

V Sloveniji je od leta 2013 v uporabi katalog MKB10-AM v6 (deseta revizija MKB, avstralska modifikacija, verzija 6). V letu 2023 prehajamo na MKB10-AM v11.

Pri kontroli napotnih listin bodo napotnice izdane pred 1.1.2023 lahko imele še stare MKB diagnoze, za vse nove napotne listine (po 1.1.2023), pa bo potrebno upoštevati in vnašati nove MKB diagnoze.

**Za stalež** bo potrebno vnesti novo napotno diagnozo (šifrantMKB\_4) (ne glede na to, da se stalež nanaša na dec. 2022)

**Za e prijavo poškodbe pri delu** je potreno vnesti novo diagnozo (veljavno po šifrantu od 1.1.2023), ne glede na to, da je bila poškodba v letu 2022.

**Pri hospitalnih obravnavah** se bodo po 1.1.2023 morale poročati samo veljavne odpustne diagnoze . Trenutno poročate do 20 diganoz na obravnavo, s 1.1.2023 se bo poročalo do 30 diagnoz.

**Obračunavanje storitev v ambulanti** : Obravnave zaključene do 31.12.2022 se bodo upoštevale diagnoze po starem šifrantu. Obravnave po 1.1.2023 bodo potrebno vnašati po novem šifrantu.

Ambulantni primeri:

1. Pacient je vpisan v ambulanto v decembru 2022. V letu 2023 pa želim obravnavo obračunati , vnesti diganozo in zaključiti. (delovni datum je v letu 2023)

Pri vnosu stare diagnoze me program pusti vnesti diganozo in obravnavo obračunati in zaključiti, kar je pravilno.

| Obravnava Delovni Posegi<br>list /izvidi                                                                                                    | Nap.       Storitve       Obračunaj       Zaključi       Izvidi       Lab.naročilo       V       Terapija       Nahajališće       Zdravila       Varovanje       RTG       Izpis       Zahtevani       Mikrobiol         obravnava       Storitve       Obračunaj       Zaključi       Izvidi       Lab.naročilo       V       Nap.       Nahajališće       Zdravila       Varovanje       RTG       Izpis       Zahtevani       Mikrobiol         Akcije       Akcije       Nap.       Storitve       Nap.       Storitve       Nap.       Nap.       Nap.       Nap.       Nap.       Storitve       Storitve       Storitve       Nap.       Storitve       Nap.       Storitve       Nap.       Storitve       Storitve       Storitve       Storitve       Storitve       Storitve       Storitve       Storitve       Storitve |
|----------------------------------------------------------------------------------------------------|----------------------------------------------------------------------------------------------------|
| Drevo oken A<br>Pacienti danes<br>** Seznam pacientov<br>Seznam pacientov<br>NOVI P<br>19. 12. 2022 Amb.<br>Posegi / izvidi<br>X Katalogi in orodja | MPL [219008] AI2200078, NOVEP. TO fet (15.10.2012), Sek.amb., 19.12.2022 (1972675), Kreirana To obravnave: Kurativa, KARDIOLOŠKA AMBULANTA, MARUŠIC DORJAN; Hed.sprejem: 26.01.2023 14:32. Preventiva/Kurativa: K Nujno: N v Ne Tarifa: Normalno Čas medicinskega sprejema: 26.01.2023 Q ura: 14:32 Cas medicinskega zaključka: Ni dokumenta Skeniraj Sprejem nov. naročila Preklči naročilo Enota: 12 m KARDIOLOŠKA AMBULANTA Izvajalec: 06986 MARUŠIC DORJAN Specialist: 19.12.2022 Q ura: 11:27 Zdr. dokumentacija: AJ54816 Dokumentacija: 19.12.2022 Tip plačia: 2 m SAMOPLACNIK Scenarij: Osnovni plačnik: 1992416 Movi S29614, NOVI P, Od 19.12.2022 do [EUR]                                                                                                    |
|                                                                                                    | Tip zavarovanca:       99 © Ostaki (doplacilo)         Skupina aktivnosti:       SPG         SPG       PR1         PR1       PRVI PREGLED         Vrsta storitev:       000001 ©         Ontopedija         Razlog obravnave:       1         I       BOLEZEN (PREVENTIVA)         Vseb. obravnave:       0         I       BOLEZEN (PREVENTIVA)         Vseb. obravnave:       0         I       Nenarocen (neplaniran, urgenca)         I       Nenarocen (neplaniran, urgenca)         I       Statistični primer:         Jastifilokokna infekcija, neopredeljena         Diagnoza:       A49.0         Tip glavne diagnoze:       D         D       Delovna         Brez diagnoze razlog       D                                                                                                    |

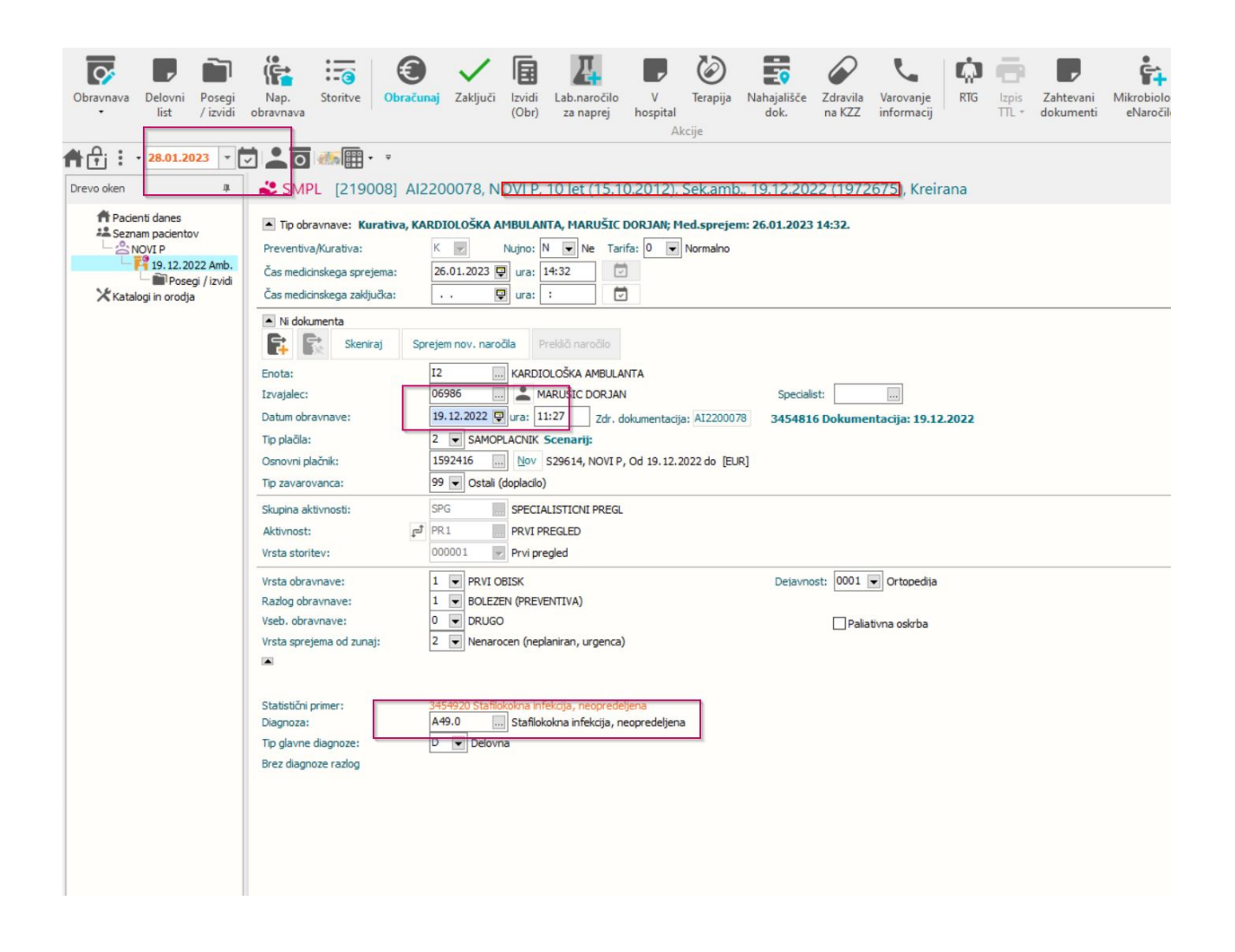

2. Pacient je vpisan v ambulanto v decembru 2022. Delovni datum pa je nastavljen na leto 2023. Na obravnavo želim vnesti diagnozo, ki velja s 1.1.2023.

Program me opozori, da diagnoza ne obstaja in mi predlaga nov izbor diagnoz.

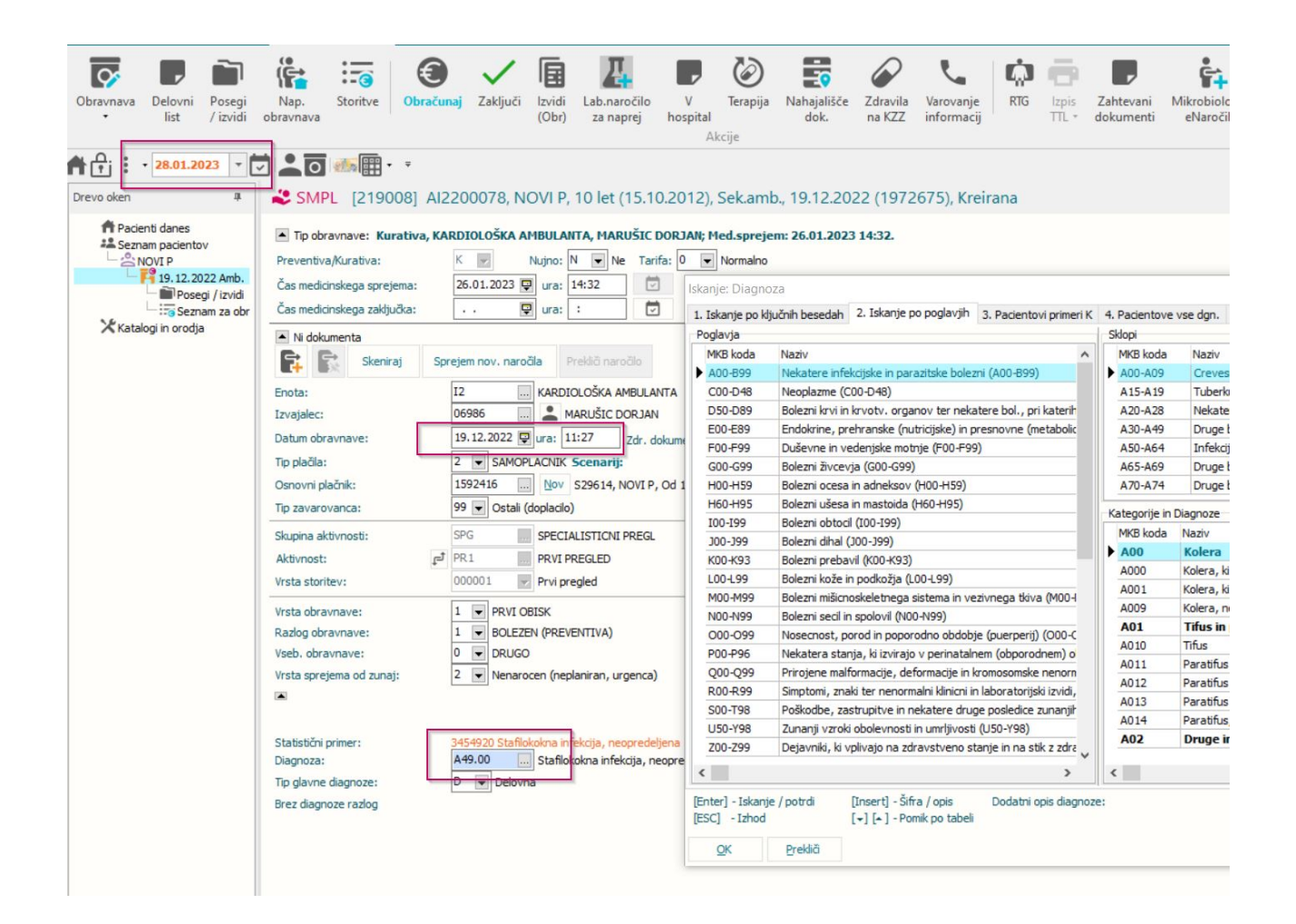

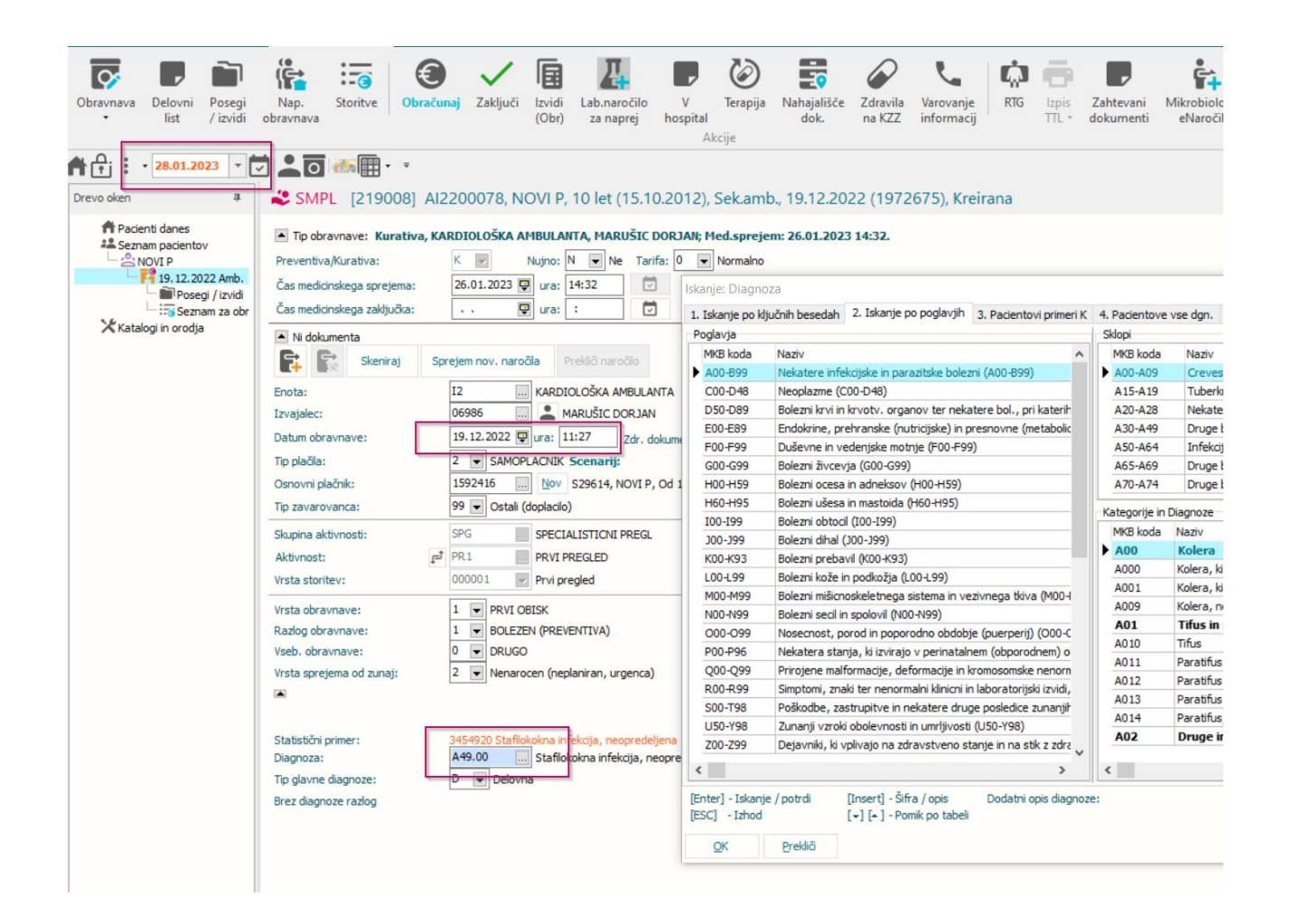

Program javi napako, da šifra diagnoze ne obstaja. Vnesti je potrebno diagnozo po starem šifrantu, ki je veljal do 31.12.2022

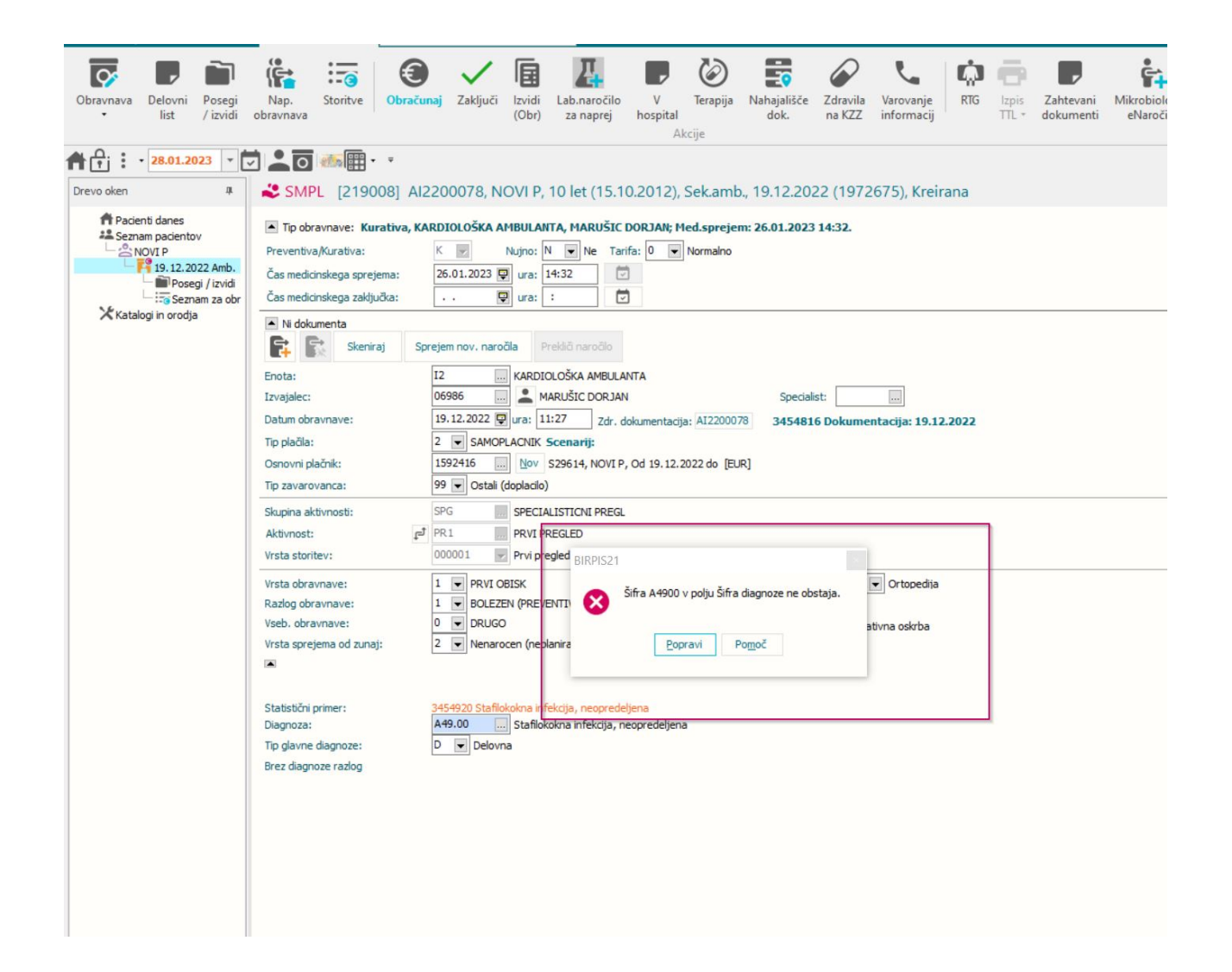

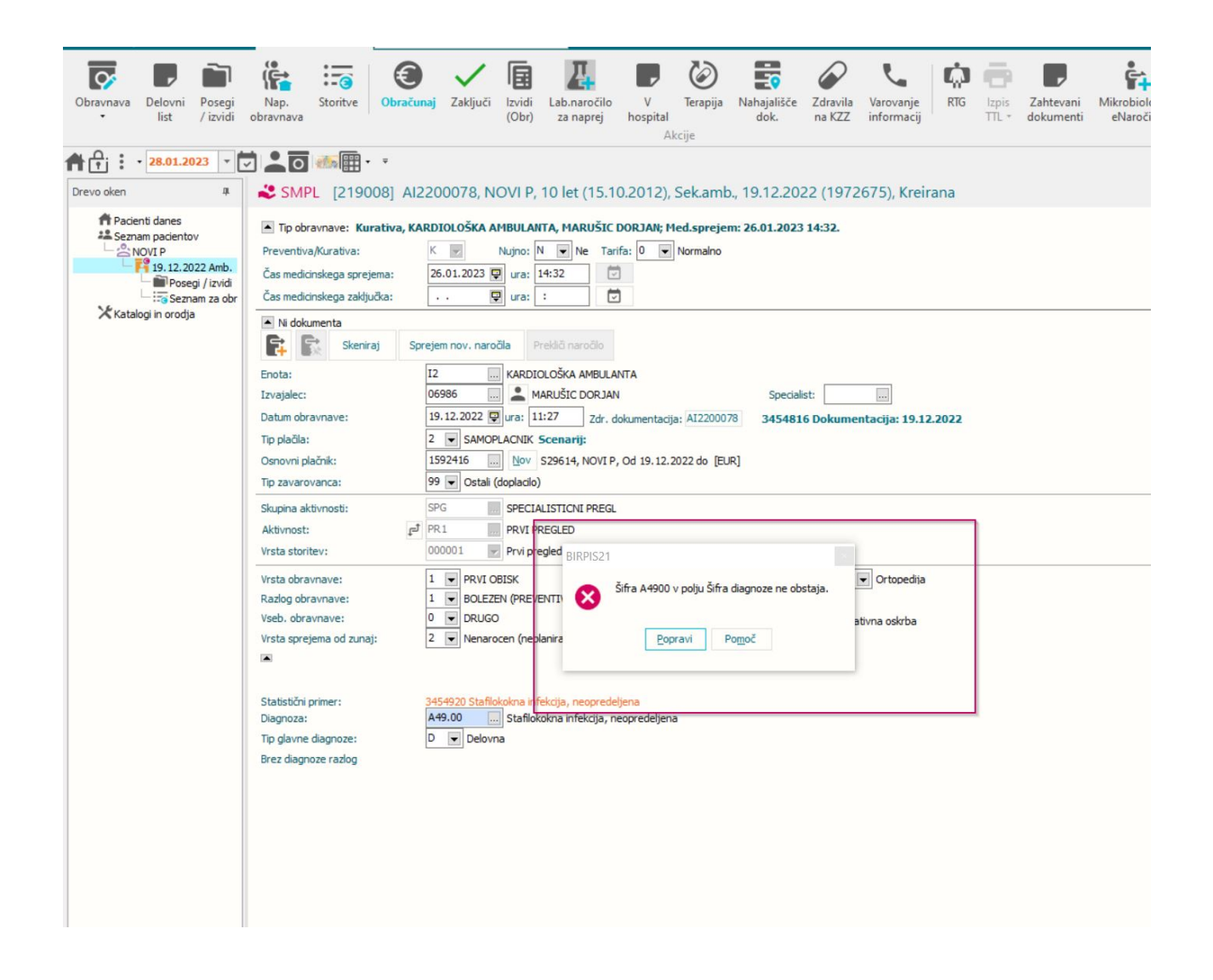

3. Pacient je vpisan na ambulantno obravnavo 15.1.2023, na obravnavo pa smo dodali diagnozo, ki ni več veljavna v novem šifrantu. Ko vnesemo diagnozo, ki ni več

veljavna nam program javi napako, da diagnoza ne obstaja. Potrebno je izbrati novo diagnozo veljano po novem šifrantu.

Pri vnosu diagnoze, ki ni več veljavna, program preusmeri na izbor MKB diagnoz. Kliknite v polje pacientove vse diagnoze in prikazala se vam bo diagnoza, katero ste vnsetei.

| Obravnava<br>Delovni<br>Iist<br>Posegi<br>/ izvidi                                                                                                    | Nap.<br>obravnava                                                                                                    | La naprej Accije                                                                                                    | RTG Izpis Zahtevani Mikrobiol<br>TTL - dokumenti eNaroč |
|----------------------------------------------------------------------------------------------------|----------------------------------------------------------------------------------------------------|----------------------------------------------------------------------------------------------------|---------------------------------------------------------|
| Image: Constraint of the second second se | SMPL [219009]   ALZ200079, PACEINT ŽIC   Tp obravnave:   Kurativa, KARDIOLOŠKA AHBULANTA, I   Pretentiva/Kurativa:   Kurativa:   Cas medicinskega sprejema:   15.01.2023   Gas medicinskega zaključka:   Kurativa:   Kurativa: | GA, 10 let (12.12.2012), Sek.amb., 15.01.2023 (1972678), I         HARUŠIC DORJAN; Med.sprejem: 15.01.2023 10:28.         Ne       Tarifa:         Ne       Tarifa:         I Iskanje Diagnoza         1. Iskanje po ključnih besedah       2. Iskanje po poglavjih         3. Padentovi primeri K         Poglavja         MKB koda       Naziv         Nado-899       Nekatere infekcijske in parazitarne bolezni (A00-899)         C00-048       Neoplazme (C00-048)         D50-059       Bolezni krvi in krvotvornih organov ter nekatere imunsko pč         E00-E89       Endokrine, prehranske (nutricijske) in presnovne (metabolic         F00-F99       Duševne in vedenjske motrje (F00-F99)         G00-699       Bolezni zorevja (G00-699)         H00-H95       Bolezni zorevja (G00-699)         H00-H95       Bolezni ziesa in mastoida (H60-H95)         I00-199       Bolezni metovil (K00-H93)         J00-199       Bolezni metovil (K00-H93)         J00-199       Bolezni metovil (K00-H93)         J00-199       Bolezni metovil no poporodno obdobje (puerperij) (O00-C         N00-H99       Bolezni metovil no poporodno obdobje (puerperij) (O00-C         N00-H99       Bolezni metovil no poporodno obdobje (puerperij) (O00-C         N00-H99       Bolezni meto | Creirana                                                |

| Obravnava<br>Delovni Posegi<br>list / izvidi | Nap.<br>obravnava                                                                                                    | ıb.naročilo<br>za naprej Accije                                                                                                    | RTG Izpis Zahtevani Mikrobiol<br>TTL - dokumenti eNaroč                                                                                                    |
|----------------------------------------------|----------------------------------------------------------------------------------------------------|----------------------------------------------------------------------------------------------------|----------------------------------------------------------------------------------------------------|
| Crevo oken                                   | SMPL [219009]   Al2200079, PACEINT ŽI   To obravnave:   Kurativa:   Čas medicinskega sprejema:   Čas medicinskega sprejema:   Čas medicinskega sprejema:   Šurativa:   Čas medicinskega zaključka:   N dokumenta   Šurativa:   Šurativa: < | GA, 10 let (12.12.2012), Sek.amb., 15.01.2023 (1972678), I<br>HARUŠIC DORJAH; Hed.sprejem: 15.01.2023 10:28.<br>Ne. Tarifa: 0  Normaino<br>Iskanje: Diagnoza<br>1. Iskanje poključnih besedah 2. Iskanje po poglavjih 3. Pacientovi primeri K<br>Poglavja<br>MKB koda Naziv<br>Noolesse Nekatere infekcijske in parazitarne bolezni (A00-899)<br>C00-048 Neoplazme (C00-048)<br>D50-089 Bolezni krvi in krvotrovnih organov ter nekatere imunsko pc<br>E00-E89 Endokrine, prehranske (nutricijske) in presnovne (metabolic<br>F00-F99 Duševne in vedenjske motnje (F00-F99)<br>G00-G99 Bolezni krvi in krvotrovnih organov ter nekatere imunsko pc<br>E00-E89 Endokrine, prehranske (nutricijske) in presnovne (metabolic<br>F00-F99 Duševne in vedenjske motnje (F00-F99)<br>G00-G99 Bolezni učesa in cesnih adneksov (H00-H59)<br>H00-H55 Bolezni učesa in adneksov (H00-H59)<br>H00-H59 Bolezni učesa in podkočja (L00-199)<br>M00-M99 Bolezni prebavil (K00-K93)<br>L00-199 Bolezni kože in podkočja (L00-199)<br>M00-M99 Bolezni kože in podkočja (L00-199)<br>M00-M99 Bolezni koze in podkočja (L00-199)<br>M00-M99 Bolezni koze in podkočja (L00-199)<br>M00-M99 Bolezni kože in podkočja (L00-199)<br>M00-M99 Bolezni kože in podkočja (L00-198)<br>Poškođe, zastrupitve in nekatere druge posledice zunanji<br>US0-Y98 Zunanji vzroki obolevnosti in umfljivost (US0-Y98)<br>Zunanji vzroki obolevnosti in umfljivost (US0-Y98)<br>Zunanji vzroki obolevnosti in umfljivost (US0-Y98)<br>Zunanji vzroki obolevnosti in umfljivost (US0 | (reirana         *. Pacientove vse dgn.       5. Najbolj pogo         Sklopi       MKB koda       Naziv         •. A00-A09       Crevesne infekcijske be         A15-A19       Tuberkuloza (A15-A19)         A20-A28       Nekatere zoonoze, ki ji         A30-A49       Druge bolezni, ki jin pov         A50-A64       Okužbe, prenosljive pre         A50-A64       Okužbe, prenosljive pre         A50-A64       Okužbe, prenosljive pre         A50-A64       Okužbe, prenosljive pre         A50-A64       Okužbe, prenosljive pre         A50-A64       Okužbe, prenosljive pre         A50-A64       Okužbe, prenosljive pre         A50-A64       Okužbe, prenosljive pre         A50-A64       Okužbe, prenosljive pre         A50-A64       Okužbe, prenosljive pre         A50-A64       Okužbe, prenosljive pre         A000       Kolera, ki jo povzroca Vib         A001       Kolera, ki jo povzroca Vib         A001       Tifus in paratifus         A010       Tifus         A011       Paratifus B         A012       Druge okužbe zaradi :         C       Status B         A01       Paratifus C         A014 <t< td=""></t<> |

Nato izberite diagnozo, ki ste jo vnesli in kliknite ok.

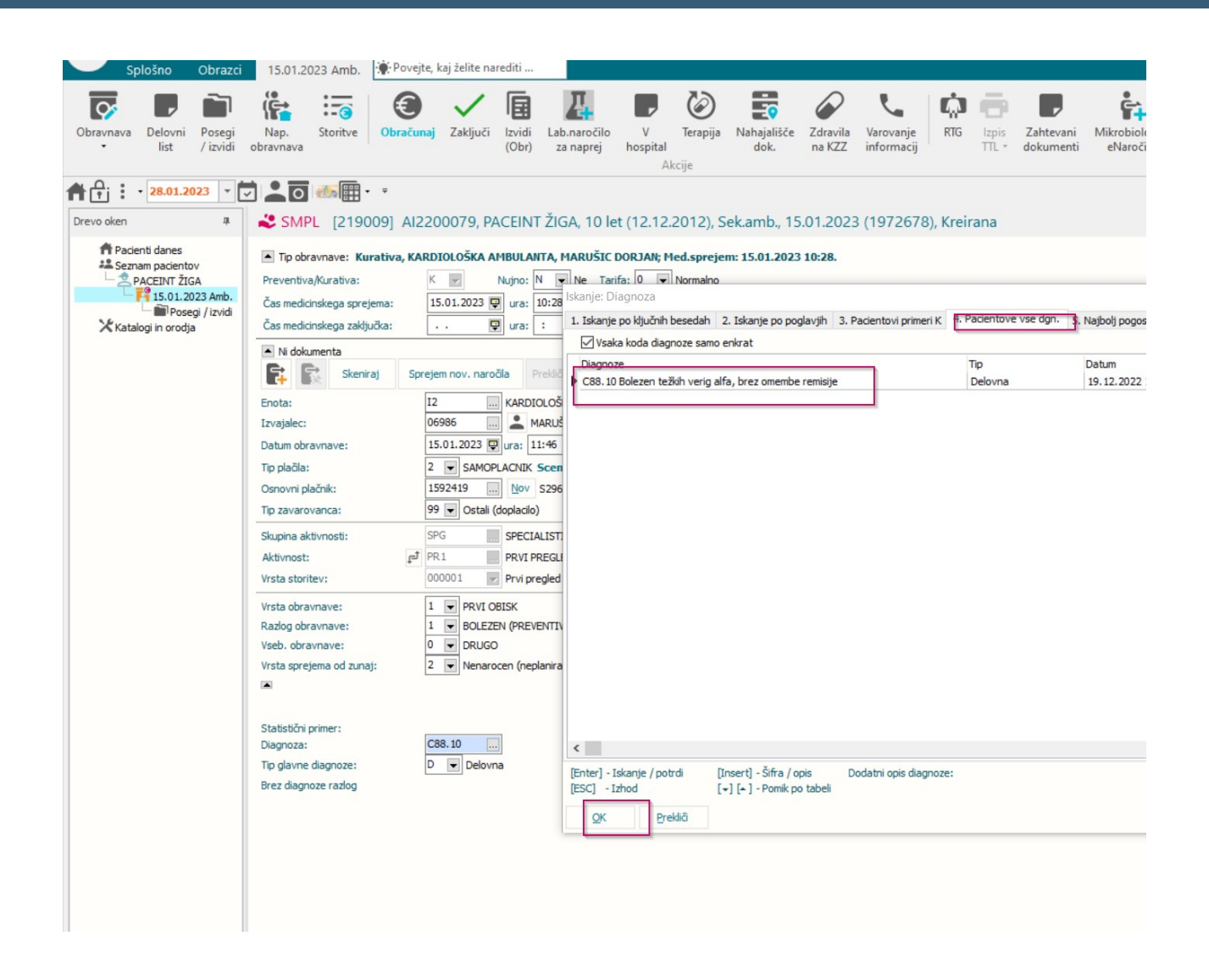

Program vam javi napako. Da diagnoza ne obstaja v šifrantu (diagnoza je ukinjena).

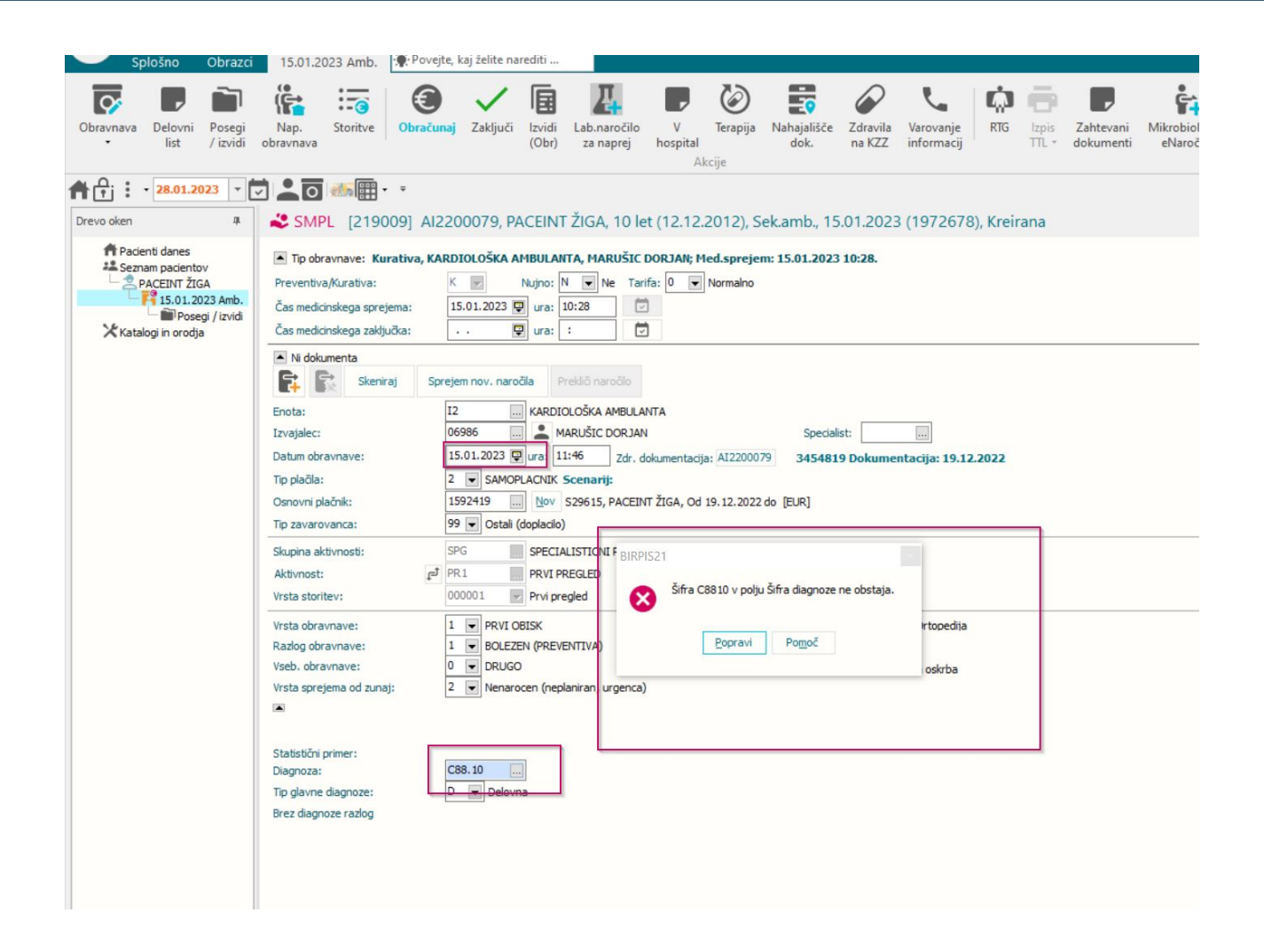

| Splošno Obrazci                                                                                                    | 15.01.2023 Amb. 🔹 Povejte, kaj želite narediti                                                                                                    |
|----------------------------------------------------------------------------------------------------|----------------------------------------------------------------------------------------------------|
| Obravnava<br>• Delovni<br>list Posegi<br>/izvidi                                                                                        | Nap.     Storitve     Obračunaj     Zaključi     Izvidi     Lab.naročilo     V     Terapija     Nahajališče     Zdravila     Varovanje     RTG     Izpis     Zahtevani     Mikrobiol       Obračunaj     Zaključi     Izvidi     Lzbin     Lab.naročilo     V     Terapija     Nahajališče     Zdravila     Varovanje     RTG     Izpis     Zahtevani     Mikrobiol       Akcije     Akcije     Akcije     Akcije     Nahajališče     Nahajališče |
| Crevo oken                                                                                                    | 🖞 🚨 💽 🛲 🖩 🔹<br>SMPL [219009] Al2200079, PACEINT ŽIGA, 10 let (12.12.2012), Sek.amb., 15.01.2023 (1972678), Kreirana                                                                                                    |
| Pacienti danes     Seznam pacientov     PACEINT ŽIGA     Solutional Amb.     Solutional Amb.     Solutional Amb.     Katalogi in orodja | Tip obravnave: Kurativa, KARDIOLOŠKA AMBULANTA, MARUŠIC DORJAN; Med.sprejem: 15.01.2023 10:28. Preventiva/Kurativa: K Nujno: N N N Tarifa: 0 Normalno Čas medicinskega sprejema: 15.01.2023  ura: 10:28 Čas medicinskega zaključka: . N N N N N N N N N N N N N N N N N N                                                                                                    |
|                                                                                                    | Skeniraj     Sprejem nov. naročila     Prekliči naročilo       Enota:     IZ     KARDIOLOŠKA AMBULANTA       Izvajalec:     06986     MARUŠIC DOR JAN       Datum obravnave:     I5.01.2023     I11:46       Zdr. dokumentacija: AI2200079     3454819 Dokumentacija: 19.12.2022       Tip plačila:     2     SAMOPLACNIK Scenarij:       Osnovni plačnik:     1592419     Vor S29615, PACEINT ŽIGA, Od 19.12.2022 do [EUR]       Tip zavarovanca:     9     Ostali (doplacio)                                                                                                    |
|                                                                                                    | Skupina aktivnosti:       SPG       SPECIALISTICNI F       BIRPIS21         Aktivnost:       P3       PR1       PRVI PRECLED         Vrsta storitev:       000001       Prvi pregled       Sifra C8810 v polju Sifra diagnoze ne obstaja.         Vrsta obravnave:       1       PRVI OBISK       Pomoč       rtopedija         Vseb. obravnave:       0       DRUGO       oskrba       oskrba         Vrsta sprejema od zunaj:       2       Nenarocen (neplaniran       urgenca)       oskrba                                                                                                    |
|                                                                                                    | Statistični primer:<br>Diagnoza:<br>Tip glavne diagnoze:<br>Brez diagnoze razlog                                                                                                    |

## 1.1.5 Poročilo o dodatku za povečan obseg dela

Na spletni strani Zdravniške zbornice, so navodila za izpolnjevanje obrazca (prva označba na spodnji sliki)

https://www.zdravniskazbornica.si/informacije-publikacije-inanalize/obvestila/2022/11/03/navodilo-ministrstva-za-zdravje-poro%C4%8Danje-ododatku-za-pove%C4%8Dan-obseg-dela-za-posebne-obremenitve-v-letu-2022

Tabela xlsx je tudi na tej strani.

Na koncu strani je tudi elektronski naslov kamor je potrebno poslati podatke

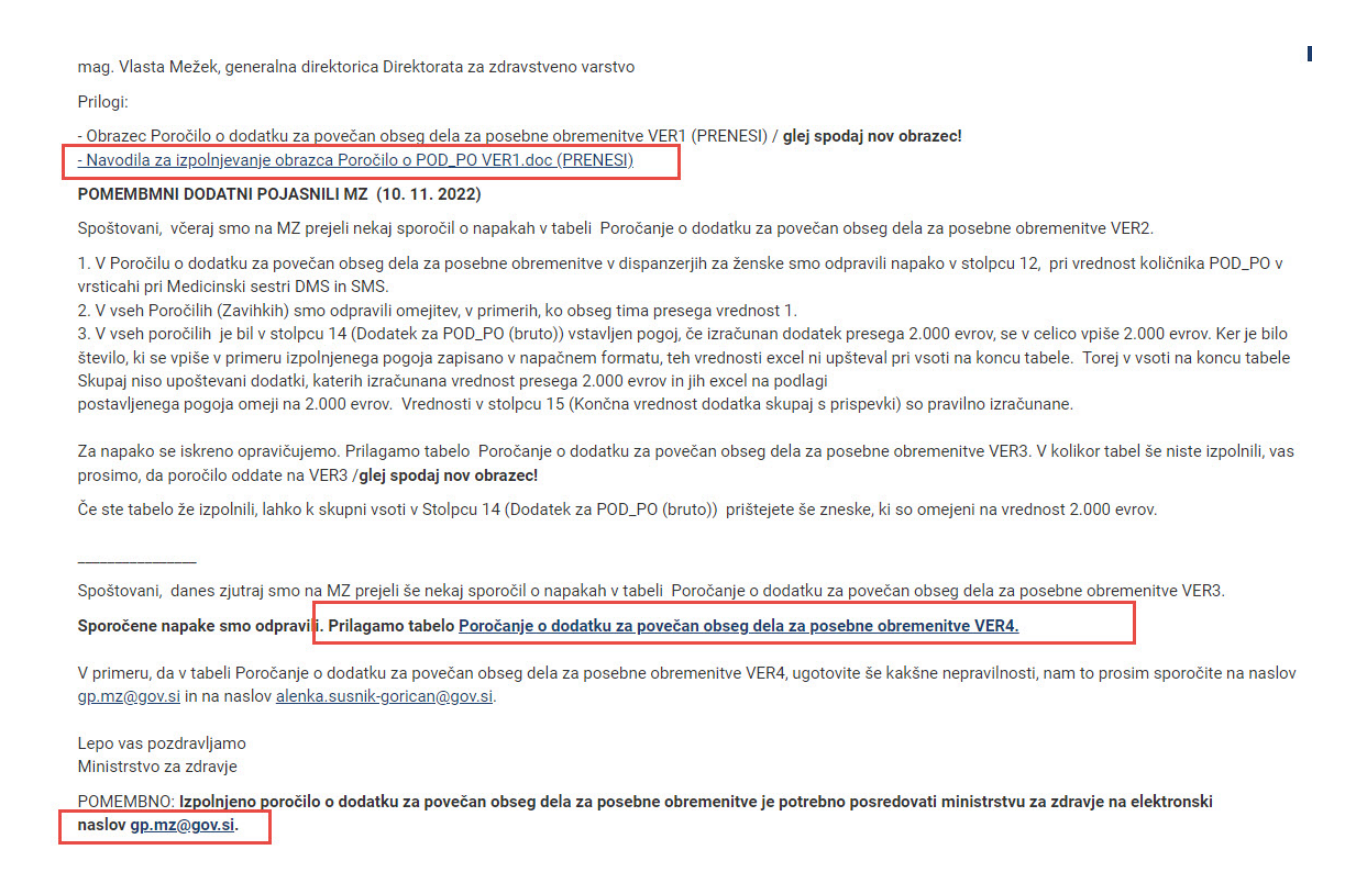

Navodila za ambulante družinske medicine, otroško šolske dispanzerje in dispanzerje za ženske

Število opravljenih količnikov se dobi iz RAF-a iz analitike

## Preko bližnjic izberemo Izpisi in analize

| Datoteka Orodja                                                                                                    | Bližnjice Pomoč                                                                                                    |      |
|----------------------------------------------------------------------------------------------------|----------------------------------------------------------------------------------------------------|------|
| Nazaj Napre<br>Izbira<br>Izberi <fakturiranje><br/>začeti z novim faktu<br/>nadaljevati z obstoje<br/><popravki dokumen<br="">popraviti, stornirati fa<br/><pregledi do<br="" in="" izpisi="">želiš pregledati doku</pregledi></popravki></fakturiranje> | Pošiljanje dokumentov<br>Pregledi in izpisi dokumentov<br>Izpisi in analize<br>Seznam paketov<br>Pregled napak<br>Priprava obračunskih podatkov UJP<br>Pregled dokumentov za UJP | lave |
| Pošiljanje dok                                                                                                    | umentov                                                                                                    |      |

Izberemo izpis Analitika in določimo filtre: - izberemo obdobje - VZD za katerega pripravljamo izpis lahko se izbere tudi enoto, ali pa se v spodnjem delu izbere po enotah izvajanja
spodaj levo mora biti označeno Datum izvedbe, na desni strani pa VZD, Enota izvajanja, Izvajalec in storitev

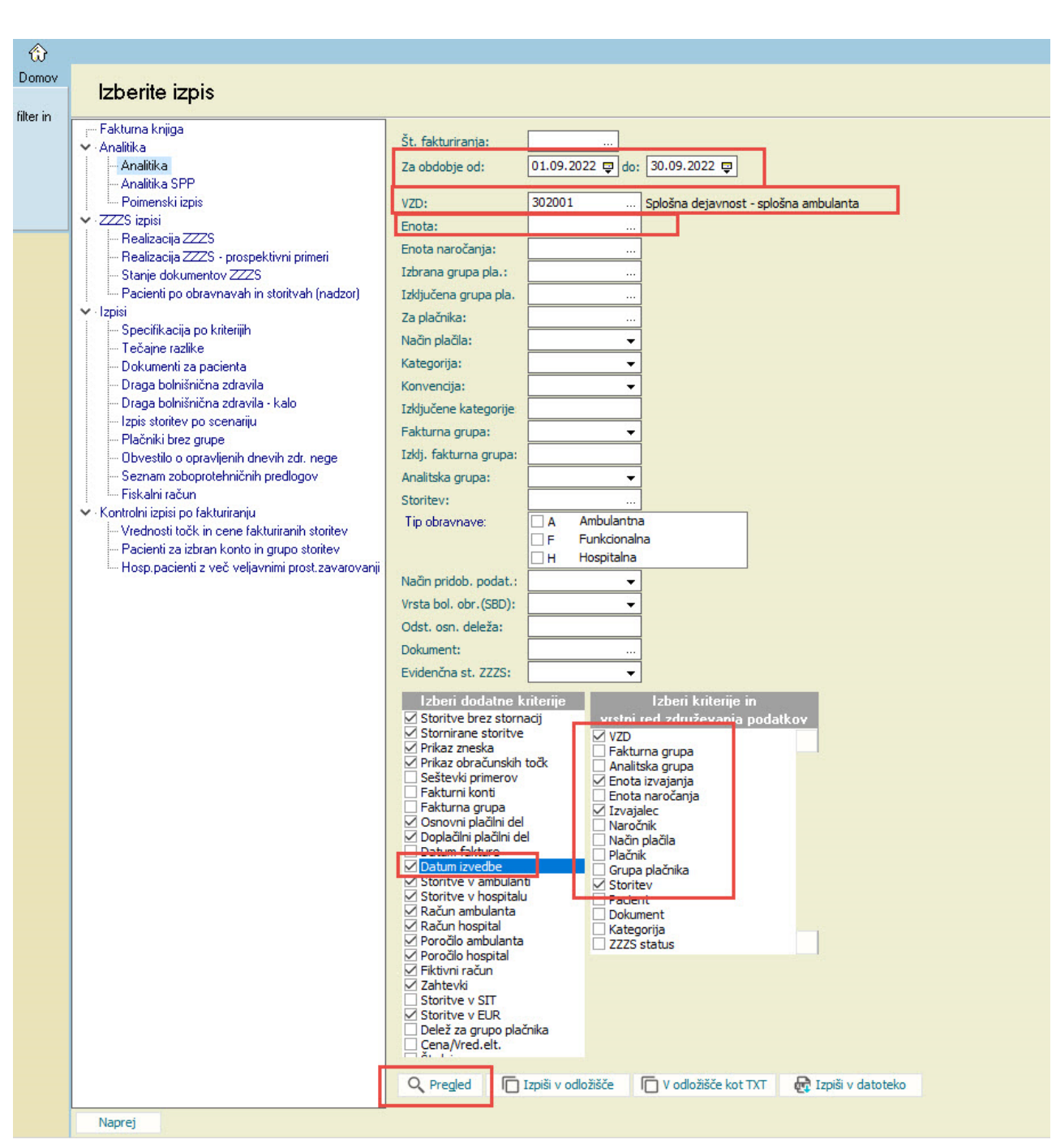

## - Gumb pregled nam prikaže izpis podatkov

## Izpis analitike

Iz tega izpisa se v excel vpiše v stolpec 2 število opravljenih količnikov. Za posamezno enoto in izvajalca se vpiše skupno vsoto iz stolpca Obrač., ki ga morate nato še deliti s številom timov. Podatek število timov je razloženo spodaj iz excela število opredeljenih

| Analitika          |                                                       |
|--------------------|-------------------------------------------------------|
| 1407 DATE 21 DATE: | la viz na toda karakanakatokanaka jarra karakanakanak |
| Obdobje po dat     | umu izvedbe od: 01.09.2022 do: 30.09.2022             |
| Za VZD: 302001     | . Splošna dejavnost – splošna ambulanta               |
| Dodatni kriter     | iji:                                                  |
| Po datumu iz       | vedbe                                                 |
| Storitve v E       | UR                                                    |
| Valuta iz ra       | .čuna                                                 |
| Popravljene        | storitve                                              |
| Evidenčna st       | coritev ZZZS v povzetku primerov                      |
| Tip dokument       | a: Vsi dokumenti                                      |
| Sortirano po:      | VZD, Enota izvajanja, Izvajalec, Storitev             |
|                    |                                                       |

|                           | Kol.        | Prim.        |         | Znesek     | Ubv. del   | Dopl. del |
|---------------------------|-------------|--------------|---------|------------|------------|-----------|
|                           |             |              |         |            |            |           |
| VZD: 302001 Splošna dejav | most - spl  | ošna ambulan | ta      |            |            |           |
| Enota izvajanja: LABH B   | IOKEMICNI L | ABORATORIJ   |         |            |            |           |
| Izvajalec: 8828           |             |              |         |            |            |           |
| L0002 Odvzem krvi iz      | 4,00        | 0,0          | 5,28    | 0,00       | 0,00       | 0,00      |
| L0003 Odvzem krvi iz      | 4,00        | 0,0          | 6,08    | 0,00       | 0,00       | 0,00      |
| L0007 S, P - Priprav      | 4,00        | 0,0          | 2,28    | 0,00       | 0,00       | 0,00      |
| L0009 K - Hemogram (      | 4,00        | 0,0          | 3,52    | 0,00       | 0,00       | 0,00      |
| L0010 K - Hemogram +      | 2,00        | 0,0          | 6,52    | 0,00       | 0,00       | 0,00      |
| L0014 K - CRP - hitr      | 1,00        | 0,0          | 4,40    | 0,00       | 0,00       | 0,00      |
| L0018 S - Glukoza -       | 2,00        | 0,0          | 1,98    | 0,00       | 0,00       | 0,00      |
| L0027 S - CRP             | 2,00        | 0,0          | 3,48    | 0,00       | 0,00       | 0,00      |
| L0028 S - Holesterol      | 2,00        | 0,0          | 2,68    | 0,00       | 0,00       | 0,00      |
| L0029 S - Holesterol      | 2,00        | 0,0          | 3,10    | 0,00       | 0,00       | 0,00      |
| L0030 S - Holesterol      | 2,00        | 0,0          | 0,46    | 0,00       | 0,00       | 0,00      |
| L0031 S - Trigliceri      | 2,00        | 0,0          | 4,44    | 0,00       | 0,00       | 0,00      |
| Skupaj za 88288:          | 31,00       | 0,0          | 44,22   | 0,00       | 0,00       | 0,00      |
| Skupaj za LABH:           | 31,00       | 0,0          | 44,22   | 0,00       | 0,00       | 0,00      |
| Enota izvajanja: RNOT R   | OOT NOTRANJ | I            |         |            |            |           |
| Izvajalec: XXXXX NEZNA    | N ZDRAVNIK  |              |         |            |            |           |
| E0010 Pavšal              | 1,00        | 0,0          | 0,00    | 16.072,77  | 16.072,77  | 0,00      |
| E0012 Glavarina           | 1,00        | 0,0          | 0,00    | 143.786,97 | 143.786,97 | 0,00      |
| E0718 Sredstva za la      | 1,00        | 0,0          | 0,00    | 21.293,59  | 21.293,59  | 0,00      |
| M_PRO PROVIZIJA ZA S      | 0,00        | 0,0          | 0,00    | 1,75       | 0,00       | 1,75      |
| Skupaj za XXXXX:          | 3,00        | 0,0          | 0,00    | 181.155,08 | 181.153,33 | 1,75      |
| Skupaj za RNOT:           | 3,00        | 0,0          | 0,00    | 181.155,08 | 181.153,33 | 1,75      |
| Enota izvajanja: SA02 S   | PLOŠNA AMBU | LANTA        |         |            |            |           |
| Izvajalec: 06373          |             |              |         |            |            |           |
| S01 ZDRAVNIŠKO POTRD      | 1,00        | 0,0          | 0,00    | 15,00      | 15,00      | 0,00      |
| K0001 Kratek obisk        | 342,00      | 342,0        | 780,00  | 2.343,72   | 1.544,44   | 799,28    |
| K0002 PRVI KURATIVNI      | 147,00      | 147,0        | 621,20  | 1.899,28   | 1.281,52   | 617,76    |
| K0003 PONOVNI KURATI      | 125,00      | 125,0        | 390,50  | 1.188,60   | 828,86     | 359,74    |
| K0006 PRIPRAVA BOLNI      | 2,00        | 2,0          | 26,00   | 78,00      | 49,50      | 28,50     |
| K0007 OBSEŽNI PREGLE      | 10,00       | 10,0         | 287,00  | 861,00     | 577,14     | 283,86    |
| K0020 Mali poseg          | 19,00       | 0,0          | 38,00   | 208,24     | 166,63     | 41,61     |
| K0021 Srednji poseg       | 23,00       | 0,0          | 92,00   | 504,16     | 407,80     | 96,36     |
| K0048 Cepljenje odra      | 1,00        | 0,0          | 1,50    | 4,50       | 4,50       | 0,00      |
| K0051 Posvet na dalj      | 287,00      | 287,0        | 526,50  | 1.590,66   | 1.148,96   | 441,70    |
| K0052 Posvet na dalj      | 229,00      | 229,0        | 644,70  | 1.939,80   | 1.474,45   | 465,35    |
| K0053 Posvet na dalj      | 2,00        | 2,0          | 10,20   | 30,60      | 30,60      | 0,00      |
| Q0037 PREISKAVE TSH       | 13,00       | 0,0          | 0,00    | 66,69      | 53,30      | 13,39     |
| Q0048 DOLOČITEV PSA       | 4,00        | 0,0          | 0,00    | 49,24      | 39,40      | 9,84      |
| Q0235 Seznam A            | 1,00        | 0,0          | 0,00    | 240,62     | 192,50     | 48,12     |
| APLOO2 Priprava in a      | 1,00        | 0,0          | 0,00    | 28,88      | 23,10      | 5,78      |
| Skupaj za 06373:          | 1207,0      | 1144,0       | 3417,60 | 11.048,99  | 7.837,70   | 3.211,29  |
| Skupaj za SA02:           | 1207,0      | 1144,0       | 3417,60 | 11.048,99  | 7.837,70   | 3.211,29  |
| Enota izvajanja: SA03 S   | PLOŠNA AMBU | LANTA        |         |            |            |           |

Tzvaialec: 12

## Nato je potrebno pogledati še excele za izbire osebnega zdravnika

za splošne in otroške ambulante:

https://partner.zzzs.si/wps/portal/portali/aizv/zdravstvene\_storitve/izbira\_osebnega\_z dravnika/seznam\_zdr\_v\_spl\_amb\_otr\_in\_sol\_dispan/

Izberemo ustrezen zapis za ustrezen mesec in odpre se nam excel.

- za leto 2019, izvajajo zdravstvene storitve do 130% preseganja v rednem ordinacijskem casu. Pri preseganju preko 130 % se sorazmerno večjemu deležu nad 130% podaljša tudi ordinacijski čas.
- Timi, ki prevzemajo ambulanto, v kateri je nosilec imel več kot 1895 glavarinskih količnikov, se smatrajo kot obstoječi timi.

V letu 2022 se postopno ustanavljajo ambulante za boljšo dostopnost do izbranega osebnega zdravnika v splošnih ambulantah in dispanzerjih za otroke in šolarje, v katerih si izbranega osebnega zdravnika lahko izberejo zavarovane osebe, ki v dejavnosti splošne ambulante (302 001) in dispanzerju za otroke in šolarje (327 009) nimajo izbranega osebnega zdravnika (sploh nimajo veljavne izbire, ali je izbrani osebni zdravnik trajno odsoten).

V primeru, da izvajalec oziroma zdravnik zavarovani osebi **ne omogoči izbire**, pa iz podatkov iz tabele izhaja, da izbire zavarovani osebi ne bi smel odkloniti, **se zavarovana oseba lahko pritoži** in sicer najprej na vodstvo javnega zdravstvenega zavoda, če gre za zdravnika iz javnega zavoda. V kolikor spora v okviru javnega zdravstvenega zavoda ni moč rešiti, se zavarovana oseba lahko pritoži ne posredno na pristojno območno enoto ZZZS. V primeru zasebnih zdravnikov, ki imajo sklenjeno pogodbo z ZZZS, se zavarovana oseba lahko pritoži neposredno na pristojno območno enoto ZZZS.

Ob tem želimo opozoriti, da so podatki v tabeli informativni, saj izkazujejo stanje na določen dan pri izvajalcu. Podatki o aktivnih zdravnikih se lahko, posebej v zdravstvenih domovih, dnevno spreminjajo zaradi prekinitev zaposlitve, upokojitev, smrti, novih zaposlenih. Izvajalce oziroma zdravnike naprošamo, da zavarovane osebe ustrezno informirajo o razlogih za zavrnitev izbire.

V kolikor prikazano stanje **ne izkazuje dejanskega stanja izvajalca** (javni zavodi, zasebniki) prosimo, da o spremembi obvestite:

- NIJZ
- za nove zaposlitve zdravnikov;
  7775
  - za spremembe deleža dejavnosti in datum spremembe za posameznega zdravnika,
  - za spremembe urnika in datum spremembe za posameznega zdravnika,
    za trajne odsotnosti in datum nastopa trajne odsotnosti (prenehanje del. razmerja, upokojitev, smrt) za
  - za trajne odsotnosti in datum nastopa trajne odsotnosti (prenehanje del. razmerja, upokojitev, smrt) za posameznega zdravnika,
  - v za začasne odsotnosti in datum nastopa začasne odsotnosti (začasna odsotnost najmanj 1 leto npr. porodniška) za posameznega zdravnika.

V tabelah so prikazani podatki o številu zavarovanih oseb pri aktivnih zdravnikih v dejavnosti splošne ambulante (302 001), za dispanzer za otroke in šolarje (327 009) ter v dejavnosti splošne ambulante za boljšo dostopnost do izbranega osebnega zdravnika (302 064) in v dispanzerjih za otroke in šolarje za boljšo dostopnost do izbranega osebnega zdravnika (327 065).

Stanje opredeljenih na dan desetega, dvajsetega in zadnjega v mesecu je dosegljivo na spletni stani Izbira osebnega zdravnika.

Seznam aktivnih zdravnikov v splošnih ambulantah, otroških in šolskih dispanzerjih

01.12.2022, Število opredeljenih po starostnih skupinah v amb. za boljšo dostopnost SA, OD+ŠD na dan 30.11.2022

01.12.2022, Število opredeljenih po starostnih skupinah pri aktivnih zdravnikih SA, OD+ŠD na dan 30.11.2022

01.11.2022, Število opredeljenih po starostnih skupinah v amb. za boljšo dostopnost SA, OD+ŠD na dan 31.10.2022

01.11.2022, Število opredeljenih po starostnih skupinah pri aktivnih zdravnikih SA, OD+ŠD na dan 31.10.2022

01.10.2022, Število opredeljenih po starostnih skupinah v amb. za boljšo dostopnost SA, OD+ŠD na dan 30.09.2022

01.10.2022, <u>Število opredeljenih po starostnih skupinah pri aktivnih zdravnikih SA, OD+ŠD na dan 30.09.2022</u>

01.09.2022, Število opredeljenih po starostnih skupinah v amb. za boljšo dostopnost SA, OD+ŠD na dan 31.08.2022

01.09.2022, Število opredeljenih po starostnih skupinah pri aktivnih zdravnikih SA, OD+ŠD na dan 31.08.2022

#### in za ginekološke ambulante:

https://partner.zzzs.si/wps/portal/portali/aizv/zdravstvene\_storitve/izbira\_osebnega\_z dravnika/seznam aktivnih ginek v dispanzerjih za zenske/

Izberemo ustrezen zapis za ustrezen mesec in odpre se nam excel.

| Razpisi                          | medicinskih pripomočkov                                                                                                    |
|----------------------------------|----------------------------------------------------------------------------------------------------|
| E-poslovanje                     | Domov > Zdravstvene storitve > Izbira osebnega zdravnika > Seznam aktivnih ginekologov v dispanzerjih za ženske                                                                                                    |
| Šifranti                         | Seznam aktivnih ginekologov v dispanzerjih za ženske                                                                                                    |
| Pogosta vprašanja in<br>odgovori | V skladu s Pravili obveznega zdravstvenega zavarovanja imajo vse zavarovanke pravico <b>do izbire osebnega</b><br><b>ginekologa</b> . V ta namen objavlja ZZZS seznam aktivnih ginekologov. Podatki v tabelah <b>so informativni</b> in prikazujejo<br>stanje aktivnih ginekologov na določene datume.                                                                                                    |
|                                  | Tabele vključujejo podatke o aktivnih ginekologih in podatke o številu opredeljenih zavarovank na stanje vsakega prvega dne v mesecu.                                                                                                    |
|                                  | Izvajalec oziroma ginekolog, ki ima sklenjeno pogodbo z ZZZS in izpolnjuje pogoje za izbranega ginekologa, je dolžan<br>sprejeti vse zavarovanke, ki si ga izberejo. Ginekolog na primarni ravni lahko odkloni opredeljevanje novih zavarovank, ko<br>doseže obremenitev slovenskega povprečja glavarinskih količnikov v tej dejavnosti. Iz zadnje kolone v tabeli je razvidno,<br>kateri ginekologi nedosegajo/dosegajo zahtevan pogoj za zavrnitev izbire.                                                                                                    |
|                                  | V primeru, da izvajalec oziroma ginekologi <b>zavarovanki ne omogoči izbire</b> , pa iz podatkov iz tabele izhaja, da izbire<br>zavarovanki ne bi smel odkloniti, <b>se zavarovanka lahko pritoži</b> in sicer najprej na vodstvo javnega zdravstvenega<br>zavoda, če gre za ginekologa iz javnega zavoda. V kolikor spora v okviru javnega zdravstvenega zavoda ni moč rešiti, se<br>zavarovanka lahko pritoži na pristojno območno enoto ZZZS. V primeru zasebnih ginekologov, ki imajo sklenjeno pogodbo<br>z ZZZS, se zavarovanka lahko pritoži neposredno na pristojno območno enoto ZZZS. |
|                                  | Ob tem želimo opozoriti, da so podatki v tabeli informativni, saj izkazujejo stanje na določen dan pri izvajalcu. Podatki o<br>aktivnih ginekologih se lahko posebej v zdravstvenih domovih dnevno spreminjajo zaradi prekinitev zaposlitve, upokojitev,<br>smrti, novih zaposlenih. Izvajalce oziroma ginekologe naprošamo, da zavarovanke ustrezno informirajo o razlogih<br>za zavrnitev izbire.                                                                                                    |
|                                  | V kolikor prikazano stanje <b>ne izkazuje dejanskega stanja izvajalca</b> (javni zavodi, zasebniki) prosimo, da o spremembi<br>obvestite:                                                                                                    |
|                                  | <ul> <li>NIJZ         <ul> <li>za nove zaposlitve ginekologov;</li> </ul> </li> <li>ZZZS         <ul> <li>za spremembe deleža dejavnosti in datum spremembe za posameznega ginekologa,</li> </ul> </li> </ul>                                                                                                    |
|                                  | <ul> <li>za spremembe urnika in datum spremembe za posameznega ginekologa,</li> <li>za trajne odsotnosti in datum nastopa trajne odsotnosti (prenehanje del. razmerja, upokojitev, smrt) za<br/>posameznega ginekologa,</li> <li>za začasne odsotnosti in datum nastopa začasne odsotnosti (začasna odsotnost najmanj 1 leto – npr.<br/>porodniška) za posameznega ginekologa.</li> </ul>                                                                                                    |
|                                  | V tabelah so prikazani podatki o številu zavarovank pri aktivnih ginekologih v dejavnosti dispanzerja za ženske (306 007).                                                                                                    |
|                                  | Stanje opredeljenih na dan desetega, dvajsetega in zadnjega v mesecu je dosegljivo na spletni stani Izbira osebnega zdravnika.                                                                                                    |
|                                  | Seznam aktivnih ginekologov v dispanzerjih za ženske                                                                                                    |
|                                  | 01.12.2022, Število opredeljenih po starostnih skupinah pri aktivnih ginekologih na dan 30.11.2022                                                                                                    |
|                                  | 01.11.2022, Število opredeljenih po starostnih skupinah pri aktivnih ginekologih na dan 31.10.2022                                                                                                    |
|                                  | 01.10.2022, <u>Število opredeljenih po starostnih skupinah pri aktivnih ginekologih na dan 30.09.2022</u>                                                                                                    |

01.09.2022, Število opredeljenih po starostnih skupinah pri aktivnih ginekologih na dan 31.08.2022

V excelu poiščemo ustreznega izvajalca in za splošne ambulante se vnese sledeče:

- v stolpec10 (Obseg tima) se vnese vrednost iz polja Število timov. To je število, ki se tudi uporabi za deljenje vseh narejenih količnikov.

- v stolpec 3 (Število GK/TIM na zadnji dan v mesecu) se vnese vrednost iz polja Št. količnikov/tim

- v stolpec 11 morate vnesti odstotek udeležbe glede na prisotnost za izbrani mesec

|         |         |               |             | Število o    | predeljenih v l | letih        |              |               |                 |                   |                 |                     |                   |                         |              |   |
|---------|---------|---------------|-------------|--------------|-----------------|--------------|--------------|---------------|-----------------|-------------------|-----------------|---------------------|-------------------|-------------------------|--------------|---|
|         |         |               |             |              |                 |              |              |               |                 |                   |                 | Doseganie 1.895     | Doseganie         | Preseganje<br>povprečia |              |   |
| Število |         | od 1 let do 6 | od 7 let do | od 19 let do | od 50 let do    | od 65 let do |              | Seštevek vseh | Št.opredeljenih | Št. količnikov iz | Št.količnikov / | glavarinskih        | povprečia v       | količnikov/tim v        |              |   |
| timov 💌 | 0 let 💌 | let 💌         | 18 let 💌    | 49 let 🔻     | 64 let 💌        | 74 let 🔻     | nad 74 let 💌 | opredelienih  | /tim 🔽          | opredelienih 🔽    | tim 💌           | količnikov na tim 🔻 | deiavnosti v RS 💌 | RS                      | Specializant | - |
| 0,10    | 0       | 0             | 0           | 0            | 0               | C            | 0 0          | 0             | 0               | 0,00              | 0,00            | NE                  | 0                 | NE                      | NE           |   |
| 0,20    | 0       | 0             | 0           | 0            | 0               | C            | 0 0          | 0             | 0               | 0,00              | 0,00            | NE                  | 0                 | NE                      | NE           |   |
| 1,00    | 0       | 10            | 73          | 519          | 449             | 271          | 198          | 1.520         | 1.520           | 2.338,00          | 2.338,00        | DA                  | 100,04            | DA                      | NE           |   |
| 0,20    | 0       | 0             | 0           | 0            | 0               | C            | 0 0          | 0             | 0               | 0,00              | 0,00            | NE                  | 0                 | NE                      | NE           |   |
| 0,20    | 0       | 0             | 0           | 0            | 0               | C            | 0 0          | 0             | 0               | 0,00              | 0,00            | NE                  | 0                 | NE                      | NE           |   |
| 1,00    | 2       | 21            | 69          | 375          | 245             | 183          | 122          | 1.017         | 1.017           | 1.533,22          | 1.533,22        | NE                  | 65,61             | NE                      | NE           |   |
| 0,80    | 0       | 2             | 11          | 348          | 358             | 190          | 90           | 999           | 1.249           | 1.495,00          | 1.868,75        | NE                  | 79,96             | NE                      | NE           |   |
| 0,84    | 62      | 542           | 1.036       | 59           | 0               | C            | 0 0          | 1.699         | 2.023           | 2.177,04          | 2.591,71        | DA                  | 131,41            | DA                      | NE           |   |
| 0,43    | 0       | 0             | 2           | 0            | 0               | C            | 0 0          | 2             | 5               | 1,76              | 4,09            | NE                  | 0,21              | NE                      | NE           |   |
| 0,27    | 0       | 0             | 10          | 0            | 0               | C            | 0 0          | 10            | 37              | 8,80              | 32,59           | NE                  | 1,65              | NE                      | NE           |   |
| 0,39    | 1       | 5             | 0           | 0            | 0               | C            | 0 0          | 6             | 15              | 12,50             | 32,05           | NE                  | 1,63              | NE                      | NE           |   |
| 0,50    | 0 0     | 0             | 18          | 612          | 450             | 168          | 146          | 1.394         | 2.788           | 1.967,52          | 3.935,04        | DA                  | 168,38            | DA                      | NE           |   |
| 0,50    | 0       | 0             | 3           | 357          | 203             | 55           | 5 39         | 657           | 1.314           | 824,72            | 1.649,44        | NE                  | 70,58             | NE                      | NE           |   |
| 4.00    |         |               | 400         | 700          | 0.00            | 0.00         | 450          |               | 4 640           | 0.000 50          | 0.000.00        | ~ *                 | 00.55             |                         | laur.        |   |

V excelu poiščemo ustreznega izvajalca in za ginekološke ambulante se vnese sledeče:

- v stolpec10 (Obseg tima) se vnese vrednost iz polja Število timov. To je število, ki se tudi uporabi za deljenje vseh narejenih količnikov.

- v stolpec 3 (Število GK/TIM na zadnji dan v mesecu) se vnese vrednost iz polja Št. količnikov, opredeljeni in nosečnice/tim

- v stolpec 11 morate vnesti odstotek udeležbe glede na prisotnost za izbrani mesec

|               | Število opredeljenih |                 |                     |            |               |                 |                   |               |                  |                           | 1               |                 |                     |              |  |
|---------------|----------------------|-----------------|---------------------|------------|---------------|-----------------|-------------------|---------------|------------------|---------------------------|-----------------|-----------------|---------------------|--------------|--|
|               |                      |                 |                     |            |               |                 |                   |               |                  |                           | Št.količnikov,  | Doseganje       | Preseganje          |              |  |
|               | Od 13 let            | od 20 let do 39 |                     |            | Seštevek vseh | St.opredeljenih | Št. količnikov iz | Št.količnikov |                  |                           | opredeljeni in  | povprečja v     | povprečja           |              |  |
| Število timov | lo 19 let            | let             | od 40 let do 64 let | nad 64 let | opredeljenih  | / tim           | opredeljenih      | / tim         | Število nosečnic | Št.količnikov - nosečnice | nosečnice / tim | lejavnosti v RS | količnikov/tim v RS | Specializant |  |
| 0,10          | 22                   | 171             | 153                 | 49         | 395           | 3.950           | 147               | 1.466         | 1                | 2,2                       | 1.487,60        | 95,83           | NE                  | NE           |  |
| 0,10          | 0                    | 57              | 103                 | 109        | 269           | 2.690           | 77                | 767           | 0                | 0,0                       | 766,60          | 49,38           | NE                  | NE           |  |
| 0,10          | 7                    | 23              | 29                  | 12         | 71            | 710             | 24                | 236           | 0                | 0,0                       | 236,30          | 15,22           | NE                  | NE           |  |
| 0,10          | 16                   | 81              | 202                 | 85         | 384           | 3.840           | 115               | 1.147         | 0                | 0,0                       | 1.147,20        | 73,90           | NE                  | NE           |  |
| 0,10          | 18                   | 97              | 104                 | 65         | 284           | 2.840           | 95                | 950           | 0                | 0,0                       | 950,40          | 61,22           | NE                  | NE           |  |
| 0,10          | 7                    | 81              | 108                 | 30         | 226           | 2.260           | 79                | 791           | 0                | 0,0                       | 791,30          | 50,97           | NE                  | NE           |  |
| 0,10          | 18                   | 70              | 148                 | 42         | 278           | 2.780           | 88                | 877           | 0                | 0,0                       | 877,20          | 56,51           | NE                  | NE           |  |
| 0,10          | 9                    | 65              | 68                  | 36         | 178           | 1.780           | 61                | 614           | 2                | 4,4                       | 657,50          | 42,35           | NE                  | NE           |  |
| 0,10          | 5                    | 22              | 104                 | 31         | 162           | 1.620           | 45                | 454           | 0                | 0,0                       | 454,10          | 29,25           | NE                  | NE           |  |
| 1,00          | 163                  | 1.725           | 2.150               | 703        | 4.741         | 4.741           | 1.660             | 1.660         | 67               | 147,4                     | 1.807,26        | 116,42          | DA                  | NE           |  |
| 1,20          | 120                  | 2.084           | 3.047               | 1.472      | 6.723         | 5.603           | 2.213             | 1.844         | 86               | 189,2                     | 2.001,55        | 128,94          | DA                  | NE           |  |
| 0,30          | 41                   | 129             | 696                 | 1.256      | 2.122         | 7.073           | 474               | 1.579         | 8                | 17,6                      | 1.637,43        | 105,48          | DA                  | NE           |  |
| 1,00          | 63                   | 1.500           | 2.757               | 813        | 5.133         | 5.133           | 1.693             | 1.693         | 65               | 143,0                     | 1.835,63        | 118,25          | DA                  | NE           |  |
| 0,40          | 78                   | 397             | 176                 | 41         | 692           | 1.730           | 287               | 717           | 47               | 103,4                     | 975,20          | 62,82           | NE                  | NE           |  |
| 1,00          | 103                  | 875             | 1.620               | 1.177      | 3.775         | 3.775           | 1.123             | 1.123         | 38               | 83,6                      | 1.206,74        | 77,74           | NE                  | NE           |  |
| 0,19          | 17                   | 470             | 687                 | 164        | 1.338         | 7.042           | 468               | 2.465         | 17               | 37,4                      | 2.662,11        | 171,49          | DA                  | NE           |  |
| 0,19          | 3                    | 201             | 431                 | 224        | 859           | 4.521           | 261               | 1.375         | 0                | 0,0                       | 1.375,21        | 88,59           | NE                  | NE           |  |
| 0,19          | 5                    | 147             | 269                 | 205        | 626           | 3.295           | 187               | 982           | 2                | 4,4                       | 1.005,47        | 64,77           | NE                  | NE           |  |
| 0,19          | 5                    | 174             | 251                 | 140        | 570           | 3.000           | 186               | 978           | 1                | 2,2                       | 989,26          | 63,73           | NE                  | NE           |  |
| 0,19          | 60                   | 241             | 124                 | 28         | 453           | 2.384           | 182               | 956           | 11               | 24,2                      | 1.082,89        | 69,76           | NE                  | NE           |  |
| 0,19          | 32                   | 107             | 59                  | 23         | 221           | 1.163           | 85                | 445           | 1                | 2,2                       | 456,32          | 29,40           | NE                  | NE           |  |

Za zobozdravstveno dejavnost se pripravi na enak način, samo da so točke in ne količniki. Iz RAF-a in excela se vzamejo vrednosti iz istih polj kot za splošno dejavnost. Razlika je ta, da se pri zobozdravstveni dejavnosti ne vnaša stolpec 3.

## **1.2** Dopolnitve v programu

#### **1.2.1** Dopolnitve oz. spremembe ikon

Želimo še izboljšati uporabnost in preglednost programam. Dopolnili in spremenili smo ikone v programu. Uredili in poenotili smo statusne barve v procesu dela.

Nekaj primerov:

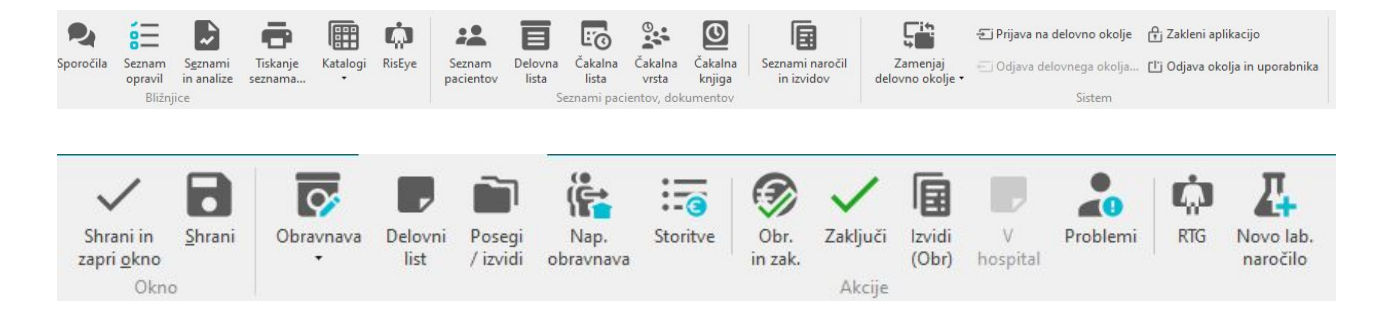

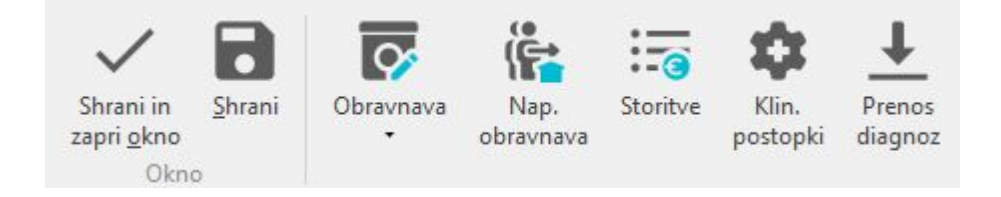

## **1.2.2** Kontrola pri vnosu količine materiala in zdravil: Akt\_111207

Z namenom, da preprečimo vnos prevelike količine porabljenega materiala ali danih zdravil na obravnavi, je bila že doslej v programu vgrajena kontrola. Program je glede na nastavitev parametra preprečil vnos količine, ki je bila večja od nastavljene količine v parametru (opisano v nastavitvah)

| -Materiali/zdra | vila                         |                   |         |     |                      |                |      |              |    |
|-----------------|------------------------------|-------------------|---------|-----|----------------------|----------------|------|--------------|----|
|                 | aloga Zaloga                 |                   | _       |     |                      |                |      |              |    |
| Koda            | Opis                         |                   | Dano    | EM  | Dat.porabe materiala | Dat. nab. zdr. | Razk | Ser. št./LOT | Sł |
| 906470          | BRIZGA 10 ML LUER LOCK, A100 |                   | 200     | KOS | 29.12.2022 08:47:35  |                | 00   |              |    |
| 8               |                              | BIRPIS            | 21      |     | x                    |                | 00   |              |    |
|                 |                              | ina je prevelika! |         |     |                      |                |      |              |    |
|                 |                              |                   | Popra   | vi  | Pomoč                |                |      |              |    |
| <               |                              |                   | <u></u> | i   | _                    |                |      |              | >  |

Kontrola upošteva nastavitve v šifrantu enote mere. Pri posamezni enoti mere lahko nastavite maksimalno vrednost, ki jo program dovoli vnesti. Kontrola deluje v kombinaciji z nastavitvijo parametra v katerem definirate ali program preveliko količino prepreči ali samo opozori uporabnika.

Če pri določeni enoti mere ne bo nastavljena maksimalna vrednost, bo program upošteval nastavitev iz obstoječega parametra Application.aiActivityUsesResMedicineMayQuantity

Maksimalno količino na posamezni enoti mere bo lahko urejal naročnik sam.

V šifrantu K06 bo v dodatnem polju zapisano MAX=50; kar pomeni, da je maksimalna količina 50. Pri večji dse že izpiše napaka. Lahko je tudi decimalna vrednost npr. MAX=0,1;

| ENOTA MERE     |         |  |  |  |  |  |  |  |  |
|----------------|---------|--|--|--|--|--|--|--|--|
| k06 ENOTA MERE |         |  |  |  |  |  |  |  |  |
|                |         |  |  |  |  |  |  |  |  |
| Šifra:         | K06     |  |  |  |  |  |  |  |  |
| Ključ:         | KOM     |  |  |  |  |  |  |  |  |
| Opis:          | КОМ     |  |  |  |  |  |  |  |  |
| Dodatni opis   | MAX=50; |  |  |  |  |  |  |  |  |

#### 1.2.2.1 Nastavitve

V parameter Application.aiActivityUsesResMedicineMayQuantity lahko vpišemo najvišjo dovoljeno količino, ki jo program dovoli vnesti. Če je vnesena količina višja od nastavljene v parametru, program takoj po vnosu količine javi napako in vnos ni možen

Nov parameter Application.aiActivityUsesResUM z vrednostmi:

- Enabled=ERROR
- Enabled=WARNING
- Enabled=NONE privzeta vrednost

Če parameter za kontrolo na enoto mere (aiActivityUsesResUM) ne bo vklopljen ali če bo vklopljen in posamezna enota mere ne bo imela nastavljene omenitve, bo program upošteval prvotni parameter

## 1.2.3 eNaročanje V3 - Napotnica za novorojenčka: Akt\_110465

Dopolnili smo postopek izdaje in sprejema eNapotnice za novorojenčka, ki še nima KZZ.

#### IZDAJA

eNapotnico po novem tudi za novorojenčka brez KZZ izdajate kar iz novorojenčka. Program bo vzel KZZ od osebe, ki je v sekciji 'Skupnosti' na novorojenčku označena kot nosilka zavarovanja:

| Matichi indeks:                                                      | 315528                                                                       |                         |                                             |                 |                                   |             |                                      |                                         |
|----------------------------------------------------------------------|------------------------------------------------------------------------------|-------------------------|---------------------------------------------|-----------------|-----------------------------------|-------------|--------------------------------------|-----------------------------------------|
| Začasni pacient: [                                                   |                                                                              |                         |                                             |                 |                                   |             |                                      |                                         |
| EMŠO:                                                                | 0512022                                                                      |                         | Števil                                      | a dokumenta:    |                                   |             |                                      |                                         |
| Priimek:                                                             | BREZ KZZ                                                                     |                         |                                             |                 |                                   |             |                                      |                                         |
| me:                                                                  | DOJENCEK                                                                     |                         |                                             |                 | Št. zavarovanja:                  |             |                                      |                                         |
| me očeta:                                                            | MARKO                                                                        |                         |                                             | Opomba          | Davčna številka:                  |             |                                      |                                         |
| riimek ob rojstvu:                                                   | ZAVAROVANEC                                                                  |                         |                                             | opombar         |                                   |             |                                      |                                         |
| ipol:                                                                | Z 🔽 ŽENSKI                                                                   |                         |                                             |                 |                                   |             |                                      |                                         |
| itan:                                                                |                                                                              |                         |                                             |                 |                                   |             |                                      |                                         |
| ojstni datum:                                                        | 05.12.2022 📮 Državljar                                                       | stvo: 705 💌 Slover      | ija                                         |                 |                                   |             |                                      |                                         |
| iraj rojstva:                                                        | (RANJ                                                                        |                         |                                             |                 |                                   |             |                                      |                                         |
| ržava rojstva:                                                       | 705 💌 Slovenija                                                              |                         |                                             |                 |                                   |             |                                      |                                         |
| elo, ki ga opr.:                                                     | •                                                                            |                         |                                             |                 |                                   |             |                                      |                                         |
| zobrazba:                                                            | T                                                                            | Leto:                   |                                             |                 |                                   |             |                                      |                                         |
|                                                                      |                                                                              |                         |                                             |                 |                                   |             |                                      |                                         |
|                                                                      |                                                                              | La C Kantalitas and     | 6. Skupnosti 7 Me                           | tic pod o pac   | 9 Soglacia/ometitye 10 Posla      | ni SMS/Mail |                                      |                                         |
| Nacloy 2 Plačnik                                                     | i 3 Izbrani zdravnik 4 Zanosl                                                | D/R S KODLAVIDR OCR     | De anaprose princi                          | ac.pou. o pac [ | 5. Sogidaja/onicjitve   10. Posic |             |                                      |                                         |
| . Naslov   2. Plačnik                                                | i   3. Izbrani zdravnik   4. Zaposl                                          | tve   5. Kontaktne osei |                                             |                 |                                   |             |                                      |                                         |
| . Naslov   2. Plačnik<br>+ 🖍 📋                                       | i   3. Izbrani zdravnik   4. Zaposl                                          | tve   5. Kontakthe osei |                                             |                 |                                   |             | Pogle                                | d: Vsi 🗸                                |
| . Naslov   2. Plačnik<br>+ 🖍 💼                                       | i   3. Izbrani zdravnik   4. Zaposl                                          | tve   5. Kontaktne osei |                                             |                 |                                   |             | Pogle                                | d: Vsi v                                |
| Naslov 2. Plačnik<br>+ 🖍 🖬<br>rejeno po: Nosilec z<br>Matični indeks | i 3. Izbrani zdravnik 4. Zaposl<br>avarovanja<br>Tip relacite med SOC        | Datum vzpost: Datum p   | renehan <mark>a</mark> Nosilec zavaro       | vania Status Or | Dis                               |             | Pogle                                | d: <u>Vsi ∨</u><br>Datum vzpost∤l       |
| . Naslov 2. Plačnik<br>+                                             | i 3. Izbrani zdravnik 4. Zaposl<br>avarovanja<br>Tip relacije med SOC<br>MAM | Datum vzpost: Datum p   | renehanj <mark>a Nosilec zavaro</mark><br>D | vanja Status Op | pis                               |             | Pogle<br>Tip relacije med SOC<br>MAM | d: Vsi v<br>Datum vzpostz<br>05.12.2022 |

Pri izdaji napotnice se sicer izpišejo podatki o novorojenčku, pod kontaktnimi podatki pa je nov atribut 'Novorojenček':

| Razlog za popr                                       |                                              |
|------------------------------------------------------|----------------------------------------------|
| rva stran Druga stran                                |                                              |
| tevilka eNapotnice 2022121000005                     | Originalna št. dokumenta                     |
| 1 - IZVAJALEC                                        | 2 - ZDRAVNIK                                 |
| Enota: 12523144 ENAP - SPI OŠNA AMB (00131)          |                                              |
|                                                      |                                              |
| VZD: 302001 Splošna dejavnost - splošna ambulz       | Zdravnik: 50011 PRIMARNI ZDRAVNIK ENARC      |
| 3 - ZAVAROVANA OSEBA                                 | 4 - NAPOTNICA                                |
| Št. zavar. osebe: 315528                             | Št. nanotnice:                               |
| EMSO: 0512022                                        |                                              |
| Primek: BRF7 K77                                     | Zdravnik:                                    |
| Ime: DOJENČEK                                        | 5 - VELJAVNOST                               |
| Naslov: INFONET 21                                   |                                              |
| Pošta: 4000                                          | Veljavnost: 1 💌 ENKRATNO                     |
| Kraj: KRANJ                                          | Perioda:                                     |
| Telefonska st.:<br>Mobilna št.:                      |                                              |
| E-pošta:                                             | 6 - OBSEG POOBLASTILA                        |
| Novorojenček                                         | Obseq pooble: 123 PREGLED IN MNENTE, ZDR.C   |
| *zaželen je vsaj en kontaktni podatek 🖍              |                                              |
|                                                      | 7 - RAZLOG OBRAVNAVE                         |
|                                                      | Razlog obrav.: 1 v bolezen (tudi preventiva) |
| Stopnja nujnosti: Država:                            |                                              |
| 3 REDNO 705 Slovenija                                |                                              |
| 10 - VRSTA ZDRAVSTVENE STORITVE                      |                                              |
| VZS: 2712 Elektroencefalografija (EEG) -             | - otroci                                     |
| 11 - RDP                                             |                                              |
| ppp-                                                 |                                              |
|                                                      |                                              |
| Stran pl. posega:                                    |                                              |
| 12 - MKB                                             |                                              |
| MKB: I11.0 Hipertenzivna srčna bolezen z             | (zastojno) srčno odpovedjo                   |
| lektronski naslov napotnega zdravnika: info@infonet. | si +                                         |

Potrdilo o izdani eNapotnici pa izpiše kontaktne podatke osebe nosilke zavarovanja, na katero je izdana eNapotnica, ob imenu pa se v oklepaju izpiše še ime in priimek novorojenčka:

## Potrdilo o izdani e Napotnici št. 2022121000005

#### DODATNE INFORMACIJE O VSEBINI eNAPOTNICE:

| Ime in priimek pacienta                                                             | ZAVAROVANEC BOGOMILA-ANA (za BREZ KZZ DOJENČEK)                      |  |  |  |  |  |
|-------------------------------------------------------------------------------------|----------------------------------------------------------------------|--|--|--|--|--|
| Naslov                                                                              | CESTA TREH CESARJEV 8/ A, 4000 KRANJ                                 |  |  |  |  |  |
| Telefonska številka                                                                 | 0419                                                                 |  |  |  |  |  |
| Elektronski naslov                                                                  | mama@mama.si                                                         |  |  |  |  |  |
| Zdravstvena storitev                                                                | 2712 - Elektroencefalografija (EEG) - otroci                         |  |  |  |  |  |
| Datum izdaje eNapotnice                                                             | 10.12.2022                                                           |  |  |  |  |  |
| Stopnja nujnosti                                                                    | REDNO (naročiti se je potrebno najkasneje do 31.12.2022)             |  |  |  |  |  |
| Sifra in naziv organizacije zdravnika                                               | 00131 - ZD NOVA GORICA                                               |  |  |  |  |  |
| napotovalca                                                                         |                                                                      |  |  |  |  |  |
| Šifra, ime in priimek zdravnika<br>napotovalca                                      | 50011 - PRIMARNI ZDRAVNIK ENAROCANJE                                 |  |  |  |  |  |
| Dodatne podatke o vsebini eNapotnic<br>spletni strani <u>https://zvem.ezdrav.si</u> | e lahko s številko eNapotnice in ZZZS številko pacienta pridobite na |  |  |  |  |  |

#### INFORMACIJE ZA NAROČANJE NA ZDRAVSTVENO STORITEV

Za naročanje na zdravstveno storitev boste potrebovali podatek o številki eNapotnice in o ZZZS številki pacienta.

| ZZZS številka pacienta | 903001200     |
|------------------------|---------------|
| Stevilka eNapotnice    | 2022121000005 |
|                        |               |

Za vašo zdravstveno storitev (Elektroencefalografija (EEG) - otroci) je v trenutku izdaje potrdila <u>omogočenoelektronsko</u> <u>Naročanje</u> zato se lahko na storitev naročite na enega izmed naslednjih načinov:

#### https://narocanje.ezdrav.si/

 - direktno pri izvajalcu zdravstvene dejavnosti, kamor se želite naročiti, pri čemer lahko uporabite vse načine naročanja, ki jih ta omogoča(osebno, telefon, elektronska pošta).

Na strani https://zvem.ezdrav.si/ je na voljo spisek vseh izvajalcev zdravstvene dejavnosti, ki izvajajo določeno zdravstveno storitev. Skupaj s podatkom o čakalni dobi in kontaktnimi podatki za naročanje.

Za dodatne informacije o postopku naročanja, izvajal cih, ki določeno storitev izvajajo ali za pomoč pri eNaročanju, se lahko obrnete na klicni center eZdravja na brezplačni telefonski številki 0802445 (vsak dan med 7. in 22. uro) ali preko elektronskega naslova podpora@ezdrav.si ali preko obrazca na spletni strani podpora.ezdrav.si.

Izvajalcu zdravstvene dejavnosti v mreži izvajalcev javne službe morate predložiti napotno listino s stopnjo nujnosti redno v 21 dneh po njeni izdaji.

#### SPREJEM

V primeru, da napotnica ni bila izdana na novorojenčka, delate po starem.

Če pa je bila izdana na novorojenčka, potem jo na novorojenčku tudi sprejmete. Na oknu za sprejem napotnih dokumentov v spustnem seznamu izberite 'Seznam napotnic: mama' oz 'Seznam napotnic: oče' - možnosti sta odvisni od relacij, ki sta navedeni v sekciji 'Skupnosti' na novorojenčku.

Predpogoj je torej urejena relacija na mamo / očeta. Po tej relaciji preko KZZ program v centralnem sistemu poišče izdene eNapotnice.

| Prejeti napotni dokumenti           |                |              |                |             |               |                       |       |           |            |              |                |          |        | ×         |
|-------------------------------------|----------------|--------------|----------------|-------------|---------------|-----------------------|-------|-----------|------------|--------------|----------------|----------|--------|-----------|
| MI: 0315528, BREZ KZ                | ZZ DOJENČE     | K, ZZZS: /   | , Dat.roj.: (  | 5.12.2022   |               |                       |       |           |            |              |                |          |        |           |
| Moji dokumenti 🗸 🗸 🗸                | Prikaži eNapot | tnice        | Moji VZSji     |             |               |                       |       |           |            | Poi          | iči eNapotnico | :        |        |           |
| Moji dokumenti<br>Za mojo enoto     | 🗹 Veljavne     | Veljavne v   | drugi ustanovi | Neveljavn   | e             |                       |       |           |            | Obdobje o    | d: 🔽 .         | <b>P</b> | o: 13. | 12.2022 📮 |
| Za vse enote v kartonu              | otovalec       | Datum izdaje | VZS            | Diagnoza    | Enota izv.    | Izvajalec             | Per.  | Razl.obr. | St.nuj.    | Prva uporaba | Veljavnost do  | Poobl.   | RDP    | Т         |
| Seznam napotnic: mama               | -              |              |                |             |               |                       |       |           |            |              |                |          |        |           |
| o centam naponno. o co              | 1              |              |                |             |               |                       |       |           |            |              |                |          |        |           |
|                                     |                |              |                |             |               |                       |       |           |            |              |                |          |        |           |
|                                     |                |              |                |             |               |                       |       |           |            |              |                |          |        |           |
|                                     |                |              |                |             |               |                       |       |           |            |              |                |          |        |           |
|                                     |                |              |                |             |               |                       |       |           |            |              |                |          |        |           |
|                                     |                |              |                |             |               |                       |       |           |            |              |                |          |        |           |
| <                                   |                |              | -              |             |               |                       |       | -         | _          |              |                |          |        | >         |
| [Dvojni klik] - Predogled napotnice | Napotnica r    | na obravnavi | Neoriginalna   | a napotnica | Originalna na | apotnica (tudi eNapot | nica) | Bela      | anapotnica | 1            |                |          |        |           |
| Prekliči Zaključi do                | ok.            |              |                |             |               |                       |       |           |            | 1            | laroči v ČV    | Naroči v | ČК     |           |

## VPIS V ČAKALNI SEZNAM

Ko vpisuje novorojenčka v čakalni seznam, program ob izbiri napotnega dokumenta v primeru, da ima novorojenček narejeno relacijo na starša, ponudi, da napotni dokument poiščete po staršu:

| BIRPIS21 |                                                                                       | × |
|----------|---------------------------------------------------------------------------------------|---|
| 8        | Za novorojenčka morda obstajajo napotni dokumenti preko starša. Ali želite preveriti? |   |
|          |                                                                                       |   |
|          | <u>D</u> a <u>N</u> e                                                                 |   |

Izberite 'Da' in program bo ponudil eNapotnice starša iz centralnega sistema:

| laj A | Arhiv                                                                                                    |                                                                                                    | ATIONAL GEOG<br>let, moški                                                                                                    | RAPHIC                                                                                                    |                                                                                                    |                                                                                                    | Dat. vpisi<br>Uvrš                                   | a: 19.12.2022,<br>ičen Vabljen |      | Sprejet Zal                                                                                                    | djučen                |                         |                 |                       |
|-------|----------------------------------------------------------------------------------------------------|----------------------------------------------------------------------------------------------------|----------------------------------------------------------------------------------------------------|----------------------------------------------------------------------------------------------------|----------------------------------------------------------------------------------------------------|----------------------------------------------------------------------------------------------------|------------------------------------------------------|--------------------------------|------|----------------------------------------------------------------------------------------------------|-----------------------|-------------------------|-----------------|-----------------------|
|       | 0                                                                                                    | snovni poda                                                                                                    | tki Napotnica Opomb                                                                                                    | e Omejitve/d                                                                                                    | latumi/                                                                                                    |                                                                                                    |                                                      |                                |      |                                                                                                    |                       |                         |                 |                       |
|       | <b>⊞</b> • ₹                                                                                                    | Sprejeto                                                                                                    | naročilo                                                                                                    |                                                                                                    |                                                                                                    | ^ Poda                                                                                                    | tki izvajan                                          | nja                            |      |                                                                                                    | ~                     | ^                       |                 |                       |
| 55351 | NATION                                                                                                    | Corolista or                                                                                                    | are äle. Ni delumenta                                                                                                    |                                                                                                    |                                                                                                    | Clausi                                                                                                    | a alchimeetii                                        |                                | 1    |                                                                                                    |                       |                         |                 |                       |
|       |                                                                                                    | sprejeto na                                                                                                    | arocilo: Ni dokumenta                                                                                                    |                                                                                                    |                                                                                                    | Skupi                                                                                                    | ia akuvnosu:                                         |                                | 1    |                                                                                                    |                       |                         |                 |                       |
| vnave |                                                                                                    | Skeniraj                                                                                                    |                                                                                                    |                                                                                                    |                                                                                                    | AKUVI                                                                                                    | lost;                                                |                                | -    |                                                                                                    |                       |                         |                 |                       |
| anje  | Sprejem                                                                                                    | Dodai                                                                                                    | Ponlei Umakni                                                                                                    | Origin                                                                                                    | nal                                                                                                    | VZS                                                                                                    |                                                      |                                | 2    |                                                                                                    |                       | ol                      | bravnave:       |                       |
| ſ     |                                                                                                    | Econol                                                                                                    | Coduct Structure                                                                                                    |                                                                                                    |                                                                                                    | Vrsta                                                                                                    | pregleda:                                            | Y                              |      |                                                                                                    |                       |                         | •               |                       |
|       | 14 C                                                                                                    |                                                                                                    |                                                                                                    |                                                                                                    |                                                                                                    |                                                                                                    |                                                      |                                |      |                                                                                                    |                       |                         |                 | ×                     |
| 1     | 5                                                                                                    | itatusi eNapo                                                                                                    | otnic: 🗹 Veljavne                                                                                                    | Veljavne v                                                                                                    | v drugi ustanovi                                                                                                    | Neveljavn                                                                                                    |                                                      |                                |      |                                                                                                    | Obdob                 | bje od:                 | 🖵 do            | : 19.12.2022 📮        |
|       | S<br>Orig.št.dok.                                                                                                    | statusi eNapo<br>Status                                                                                                    | Napotovalec                                                                                                    | Datum izdaje                                                                                                    | v drugi ustanovi<br>VZS                                                                                                    | Neveljavn<br>Diagnoza                                                                                                    | Enota izv.                                           | Izvajalec                      | Per. | Razl.obr. St.nuj.                                                                                                    | Obdob<br>Prva uporaba | bje od:<br>a Veljavnost | do Poobl. RDP   | : 19.12.2022 🖵<br>T / |
|       | S<br>Orig.št.dok.<br>2022121900092                                                                                                    | Statusi eNapo<br>Status<br>IZDANA                                                                                                    | Napotovalec                                                                                                    | Datum izdaje                                                                                                    | v drugi ustanovi<br>VZS<br>1057P - Kardiološi                                                                                                    | Neveljavn<br>Diagnoza<br>I10 - Esencialna                                                                                                    | Enota izv.                                           | Izvajalec                      | Per. | Razl.obr. St.nuj.<br>3-REDNO                                                                                                    | Obdob<br>Prva uporaba | bje od:<br>a Veljavnost | do Poobl. RDP   | : 19.12.2022 🖵        |
|       | S<br>Orig.št.dok.<br>2022121900092<br>2022090700020<br>2022090700019                                                                                                    | Statusi eNapo<br>Status<br>IZDANA<br>IZDANA                                                                                                    | Veljavne<br>Napotovalec<br>PRIMARNI ZDRAVNIK E<br>PRIMARNI ZDRAVNIK E                                                                                                    | Veljavne v<br>Datum izdaje<br>19.12.2022<br>07.09.2022                                                                                                    | v drugi ustanovi<br>VZS<br>1057P - Kardiološi<br>1669 - CT glave b                                                                                                    | Neveljavn<br>Diagnoza<br>I10 - Esencialna<br>Z01.6 - Radiološi<br>Z01.6 - Radiološi                                                                                                    | Enota izv.                                           | Izvajalec                      | Per. | Razl.obr. St.nuj.<br>3-REDNO<br>3-REDNO<br>3-REDNO                                                                              | Obdot<br>Prva uporaba | bje od:<br>a Veljavnost | do Poobl. RDP   | : 19.12.2022 😨        |
|       | S<br>Orig.št.dok.<br>2022121900092<br>2022090700020<br>2022090700019<br>2023090700018                                                                                                    | Status eNapo<br>Status<br>IZDANA<br>IZDANA<br>IZDANA                                                                                           | Napotovalec<br>PRIMARNI ZDRAVNIK E<br>PRIMARNI ZDRAVNIK E<br>PRIMARNI ZDRAVNIK E                                                                                                    | Veljavne v<br>Datum izdaje<br>19.12.2022<br>07.09.2022<br>07.09.2022                                                                                                    | v drugi ustanovi<br>VZS<br>1057P - Kardiološi<br>1669 - CT glave b<br>1669 - CT glave b                                                                                                    | Neveljavn<br>Diagnoza<br>110 - Esencialna<br>201.6 - Radiološi<br>201.6 - Radiološi                                                                                                    | Enota izv.                                           | Izvajalec                      | Per. | Razl.obr. St.nuj.<br>3-REDNO<br>3-REDNO<br>3-REDNO<br>3-REDNO                                                                   | Obdot<br>Prva uporaba | bje od:<br>a Veljavnost | do Poobl. RDP   | : 19.12.2022 🖵        |
|       | S<br>Orig.št.dok.<br>2022121900092<br>2022090700020<br>2022090700019<br>2022090700018<br>2022090700018                                                                                                   | Status eNapo<br>Status<br>IZDANA<br>IZDANA<br>IZDANA<br>IZDANA                                                                                 | Napotovalec<br>PRIMARNI ZDRAVNIK E<br>PRIMARNI ZDRAVNIK E<br>PRIMARNI ZDRAVNIK E<br>PRIMARNI ZDRAVNIK E<br>PRIMARNI ZDRAVNIK E                                                      | Veljavne v<br>Datum izdaje<br>19.12.2022<br>07.09.2022<br>07.09.2022<br>07.09.2022                                                                                                    | v drugi ustanovi<br>VZS<br>1057P - Kardiološi<br>1669 - CT glave b<br>1669 - CT glave b<br>1669 - CT glave b                                                                                                    | Neveljavn<br>Diagnoza<br>110 - Esencialna<br>201.6 - Radiološi<br>201.6 - Radiološi<br>201.6 - Radiološi<br>201.6 - Radiološi                                                                                                    | Enota izv.                                           | Izvajalec                      | Per. | Razl.obr. St.nuj.<br>3-REDNO<br>3-REDNO<br>3-REDNO<br>3-REDNO<br>3-REDNO                                                        | Obdob<br>Prva uporaba | bje od:                 | do Poobl. RDP   | : 19.12.2022 🖵        |
|       | S<br>Orig.št.dok.<br>2022121900092<br>2022090700020<br>2022090700019<br>2022090700018<br>2022090700017<br>2022090700005                                                                                  | Status eNapo<br>Status<br>IZDANA<br>IZDANA<br>IZDANA<br>IZDANA<br>IZDANA                                                                       | Napotovalec<br>PRIMARNI ZDRAVNIKE<br>PRIMARNI ZDRAVNIKE<br>PRIMARNI ZDRAVNIKE<br>PRIMARNI ZDRAVNIKE<br>PRIMARNI ZDRAVNIKE                                                           | Veljavne v<br>Datum izdaje<br>19.12.2022<br>07.09.2022<br>07.09.2022<br>07.09.2022<br>07.09.2022<br>07.09.2022                                                                                                    | v drugi ustanovi<br>VZS<br>1057P - Kardiološi<br>1669 - CT glave b<br>1669 - CT glave b<br>1669 - CT glave b<br>1669 - CT glave b<br>1669 - CT glave b                                                                                                    | Neveljavn<br>Diagnoza<br><u>110 - Esendalna</u><br>201.6 - Radiološi<br>201.6 - Radiološi<br>201.6 - Radiološi<br>201.6 - Radiološi<br>201.6 - Radiološi                                                                                                    | Enota izv.                                           | Izvajalec                      | Per. | Razl.obr. St.nuj.<br>3-REDNO<br>3-REDNO<br>3-REDNO<br>3-REDNO<br>3-REDNO<br>3-REDNO                                             | Obdot<br>Prva uporaba | bje od:                 | do Poobl. RDP   | : 19.12.2022 🗭        |
|       | S<br>Orig.št.dok.<br>2022121900092<br>2022090700020<br>2022090700019<br>2022090700018<br>2022090700017<br>2022090700005<br>2022090600023                                                                 | Status eNapo<br>IZDANA<br>IZDANA<br>IZDANA<br>IZDANA<br>IZDANA<br>IZDANA<br>IZDANA                                                             | Veljavne<br>Napotovalec<br>PRIMARNI ZDRAVNIK E<br>PRIMARNI ZDRAVNIK E<br>PRIMARNI ZDRAVNIK E<br>PRIMARNI ZDRAVNIK E<br>PRIMARNI ZDRAVNIK E                                          | Veljavne v<br>Datum izdaje<br>19.12.2022<br>07.09.2022<br>07.09.2022<br>07.09.2022<br>07.09.2022<br>07.09.2022<br>07.09.2022<br>07.09.2022                                                                                       | v drugi ustanovi<br>VZS<br>1057P - Kardiološi<br>1669 - CT glave b<br>1669 - CT glave b<br>1669 - CT glave b<br>1669 - CT glave b<br>1669 - CT glave b<br>1669 - CT glave b                                                                                     | Neveljavn<br>Diagnoza<br><u>110 - Esencialna</u><br>201.6 - Radiološi<br>201.6 - Radiološi<br>201.6 - Radiološi<br>201.6 - Radiološi<br>201.6 - Radiološi<br>201.6 - Radiološi<br>201.6 - Radiološi                                                                                                    | Enota izv.                                           | Izvajalec                      | Per. | Razl.obr. St.nuj.<br>3-REDNO<br>3-REDNO<br>3-REDNO<br>3-REDNO<br>3-REDNO<br>3-REDNO<br>3-REDNO                                  | Obdot<br>Prva uporaba | bje od:                 | De Poobl. RDP   | : 19.12.2022 🗭        |
|       | S<br>Orig.št.dok.<br>2022121900092<br>2022090700020<br>2022090700018<br>2022090700018<br>2022090700017<br>2022090700017<br>2022090600023<br>202209041400014                                              | Status eNapo<br>Status<br>IZDANA<br>IZDANA<br>IZDANA<br>IZDANA<br>IZDANA<br>IZDANA<br>IZDANA                                                   | Veljavne Napotovalec PRIMARNI ZDRAVNIKE PRIMARNI ZDRAVNIKE PRIMARNI ZDRAVNIKE PRIMARNI ZDRAVNIKE PRIMARNI ZDRAVNIKE NEMARNI ZDRAVNIKE NADENOVIČACA                                  | Veljavne v<br>Datum izdaje<br>19.12.2022<br>07.09.2022<br>07.09.2022<br>07.09.2022<br>07.09.2022<br>07.09.2022<br>07.09.2022<br>07.09.2022<br>06.09.2022<br>14.04.2020                                                           | v drugi ustanovi<br>VZS<br>1057P - Kardiološi<br>1669 - CT glave b<br>1669 - CT glave b<br>1669 - CT glave b<br>1669 - CT glave b<br>1669 - CT glave b<br>1669 - CT glave b                                                                                     | Neveljavn<br>Diagnoza<br>110 - Esencialna<br>201.6 - Radiološi<br>201.6 - Radiološi<br>201.6 - Radiološi<br>201.6 - Radiološi<br>201.6 - Radiološi<br>201.6 - Radiološi<br>201.6 - Radiološi<br>201.6 - Radiološi                                                                                                    | Enota izv.                                           | Izvajalec                      | Per. | Razl.obr. St.nuj.<br>3-REDNO<br>3-REDNO<br>3-REDNO<br>3-REDNO<br>3-REDNO<br>3-REDNO<br>3-REDNO<br>3-REDNO                       | Obdot<br>Prva uporaba | bje od:                 | Dobl. RDP       | : 19.12.2022 🖓        |
|       | S<br>Orig.št.dok.<br>2022121900092<br>2022090700020<br>2022090700019<br>2022090700018<br>2022090700017<br>2022090700012<br>202209000023<br>2020041400014<br>2020021400012                                | Statusi eNapo<br>Statusi<br>IZDANA<br>IZDANA<br>IZDANA<br>IZDANA<br>IZDANA<br>IZDANA<br>IZDANA<br>IZDANA<br>IZDANA                             | Veljavne<br>Napotovalec<br>PRIMARNI ZDRAVNIK E<br>PRIMARNI ZDRAVNIK E<br>PRIMARNI ZDRAVNIK E<br>PRIMARNI ZDRAVNIK E<br>PRIMARNI ZDRAVNIK E<br>MLADENOVIĆ ACA<br>PRIMARNI ZDRAVNIK E | Veljavne v<br>Datum izdaje<br>19.12.2022<br>07.09.2022<br>07.09.2022<br>07.09.2022<br>07.09.2022<br>07.09.2022<br>07.09.2022<br>06.09.2022<br>14.04.2020                                                                         | v drugi ustanovi<br>VZS<br>1057P - Kardiološi<br>1669 - CT glave b<br>1669 - CT glave b<br>1669 - CT glave b<br>1669 - CT glave b<br>1669 - CT glave b<br>2396P - Onkološki<br>1056P - Alergološ                                                                | Neveljavn Diagnoza  II0 - Esencialna 201.6 - Radiolo8 201.6 - Radiolo8 201.6 - Radiol8 201.6 - Radiol8 201.6 - Radi8 201.6 - Radiol8 201 | Enota izv.                                           | Izvajalec                      | Per. | Razl.obr. St.nuj.<br>3-REDNO<br>3-REDNO<br>3-REDNO<br>3-REDNO<br>3-REDNO<br>3-REDNO<br>3-REDNO<br>3-REDNO<br>3-REDNO            | Obdot<br>Prva uporaba | bje od: ••              | Q do Poobl. RDP | : 19.12.2022 🔽        |
|       | S<br>Orig.št.dok.<br>2022121900092<br>2022090700020<br>2022090700019<br>2022090700018<br>2022090700017<br>2022090700005<br>2022090000023<br>2022001400014<br>2020021400012<br>< ■                        | Status ENapo<br>Status<br>IZDANA<br>IZDANA<br>IZDANA<br>IZDANA<br>IZDANA<br>IZDANA<br>IZDANA<br>IZDANA                                         | Veljavne<br>Napotovalec<br>PRIMARNI ZDRAVNIK E<br>PRIMARNI ZDRAVNIK E<br>PRIMARNI ZDRAVNIK E<br>PRIMARNI ZDRAVNIK E<br>PRIMARNI ZDRAVNIK E<br>PRIMARNI ZDRAVNIK E                   | Veljavne v<br>Datum izdaje<br>19.12.2022<br>07.09.2022<br>07.09.2022<br>07.09.2022<br>07.09.2022<br>07.09.2022<br>07.09.2022<br>06.09.2022<br>14.04.2020                                                                         | v drugi ustanovi<br>VZS<br>1057P - Kardiološi<br>1669 - CT glave b<br>1669 - CT glave b<br>1669 - CT glave b<br>1669 - CT glave b<br>1669 - CT glave b<br>1669 - CT glave b<br>1669 - CT glave b                                                                | Neveljavn<br>Diagnoza<br>110 - Esencialna<br>201.6 - Radiološi<br>201.6 - Radiološi<br>201.6 - Radiološi<br>201.6 - Radiološi<br>201.6 - Radiološi<br>201.6 - Radiološi<br>201.6 - Radiološi<br>201.6 - Radiološi<br>201.6 - Neznani in                                                                                                    | Enota izv.                                           | Izvajalec                      | Per. | Razl.obr. St.nuj.<br>3-REDNO<br>3-REDNO<br>3-REDNO<br>3-REDNO<br>3-REDNO<br>3-REDNO<br>3-REDNO<br>3-REDNO                       | Obdot<br>Prva uporaba | bje od:<br>a Veljavnost | Q do Poobl. RDP | : 19.12.2022 💌        |
|       | S<br>Orig.št.dok.<br>2022121900092<br>2022090700020<br>2022090700019<br>2022090700018<br>2022090700017<br>2022090700005<br>2022090700005<br>20220907000023<br>2020021400012<br><<br>[Dvojni klik] - Pres | Status eNapo<br>Status<br>IZDANA<br>IZDANA<br>IZDANA<br>IZDANA<br>IZDANA<br>IZDANA<br>IZDANA<br>IZDANA<br>IZDANA                               | Veljavne<br>Napotovalec<br>PRIMARNI ZDRAVNIK E<br>PRIMARNI ZDRAVNIK E<br>PRIMARNI ZDRAVNIK E<br>PRIMARNI ZDRAVNIK E<br>PRIMARNI ZDRAVNIK E<br>MLADENOVIĆ ACA<br>PRIMARNI ZDRAVNIK E | ↓ Veljavne i           Datum izdajē           19.12.2022           07.09.2022           07.09.2022           07.09.2022           07.09.2022           07.09.2022           07.09.2022           06.09.2022           14.04.2020 | v drugi ustanovi<br>VZS<br>1057P - Kardiološi<br>1669 - CT glave b<br>1669 - CT glave b<br>1669 - CT glave b<br>1669 - CT glave b<br>1669 - CT glave b<br>1669 - CT glave b<br>1669 - CT glave b<br>1669 - CT glave b<br>1669 - CT glave b                      | Neveljavn<br>Diagnoza<br>110 - Esencialna<br>201.6 - Radiološi<br>201.6 - Radiološi                                                                                                    | Enota izv.<br>i<br>i<br>i<br>i<br>r<br>Originalna nu | Izvajalec                      | Per. | Razl.obr. St.nuj.<br>3-REDNO<br>3-REDNO<br>3-REDNO<br>3-REDNO<br>3-REDNO<br>3-REDNO<br>3-REDNO<br>3-REDNO<br>3-REDNO<br>3-REDNO | Obdot                 | bje od: ••              | do Poobl. RDP   | : 19.12.2022 😨        |
|       | S<br>Orig.št.dok.<br>2022121900092<br>2022090700020<br>2022090700019<br>2022090700018<br>2022090700017<br>2022090700005<br>2022090700005<br>2022090400012<br><<br>[Dvojni klik] - Prece<br><u>QK</u>     | Status enapo<br>Status<br>IZDANA<br>IZDANA<br>IZDANA<br>IZDANA<br>IZDANA<br>IZDANA<br>IZDANA<br>IZDANA<br>IZDANA<br>IZDANA<br>IZDANA<br>IZDANA | Veljavne Napotovalec PRIMARNI ZDRAVNIK E PRIMARNI ZDRAVNIK E PRIMARNI ZDRAVNIK E PRIMARNI ZDRAVNIK E PRIMARNI ZDRAVNIK E PRIMARNI ZDRAVNIK E PRIMARNI ZDRAVNIK E brice              | ↓ Veljavne v           Datum izdajë           19.12.2022           07.09.2022           07.09.2022           07.09.2022           07.09.2022           07.09.2022           06.09.2022           14.04.2020           14.02.2020 | v drugi ustanovi<br>VZS<br>1057P - Kardiološi<br>1669 - CT glave b<br>1669 - CT glave b<br>1669 - CT glave b<br>1669 - CT glave b<br>1669 - CT glave b<br>1669 - CT glave b<br>1669 - CT glave b<br>1669 - CT glave b<br>1669 - CT glave b<br>1669 - CT glave b | Neveljavn Diagnoza II0 - Esencialna Z01.6 - Radiolo3 Z01.6 - Radiolo3 Z01.6 - Radiolo3 Z01.6 - Radiolo3 Z01.6 - Radiolo3 Z01.6 - Radiolo3 Z01.6 - Radiolo3 Z00.7 - Akutni nazz R69 - Neznani in napotnica                                                                                                    | Enota izv.                                           | Izvajalec                      | Per. | Razl.obr. St.nuj.<br>3-REDNO<br>3-REDNO<br>3-REDNO<br>3-REDNO<br>3-REDNO<br>3-REDNO<br>3-REDNO<br>3-REDNO<br>3-REDNO            | Obdot<br>Prva uporaba | bje od:                 | C do Poobl. RDP | : 19.12.2022 😨        |
|       | S<br>Crig.št.dok.<br>2022121900092<br>2022090700020<br>2022090700019<br>2022090700018<br>2022090700005<br>2022090700005<br>2022090700005<br>2022091400012<br><<br>[Dvojni klik] - Prec<br>ΩK             | Status eNapo<br>Status<br>IZDANA<br>IZDANA<br>IZDANA<br>IZDANA<br>IZDANA<br>IZDANA<br>IZDANA<br>IZDANA<br>IZDANA<br>IZDANA<br>IZDANA<br>IZDANA | Veljavne<br>Napotovalec<br>PRIMARNI ZDRAVNIKE<br>PRIMARNI ZDRAVNIKE<br>PRIMARNI ZDRAVNIKE<br>PRIMARNI ZDRAVNIKE<br>PRIMARNI ZDRAVNIKE<br>PRIMARNI ZDRAVNIKE<br>PRIMARNI ZDRAVNIKE   | ↓ Veljavne v           Datum izdajë           19.12.2022           07.09.2022           07.09.2022           07.09.2022           07.09.2022           07.09.2022           06.09.2022           14.04.2020           14.02.2020 | v drugi ustanovi<br>VZS<br>1057P - Kardiološi<br>1669 - CT glave b<br>1669 - CT glave b<br>1669 - CT glave b<br>1669 - CT glave b<br>1669 - CT glave b<br>1669 - CT glave b<br>1669 - CT glave b<br>1669 - CT glave b<br>1669 - CT glave b                      | Neveljavn Diagnoza 110 - Esencialna 201.6 - Radiološi 201.6 - Radiološi 201.6 - Radiološi 201.6 - Radiološi 201.6 - Radiološi 201.6 - Radiološi 201.6 - Radiološi 201.6 - Radiološi 200 - Akutni naze R69 - Neznani in napotnica                                                                                                    | Enota izv.                                           | Izvajalec                      | Per. | Razl.obr. St.nuj.<br>3-REDNO<br>3-REDNO<br>3-REDNO<br>3-REDNO<br>3-REDNO<br>3-REDNO<br>3-REDNO<br>3-REDNO<br>3-REDNO            | Obdot                 | bje od:                 | C do Poobl. RDP | : 19.12.2022 😨        |

## 1.2.4 Vnos napotnice napotitve CT/MR v primeru vsebine obravnave 3: Nap\_31957

V programu je odpravljen problem, pri katerem je bil pri obračunu storitev tipa CT/MR zahtevan vnos napotnice tudi v primeru, ko je bila vsebina obravnave '3 - NUJNO ZDRAVLJENJE IN NEODLOŽLJIVE ZDR. STORITVE '.

Vnos napotnice v navedenem primeru ni več zahtevan, še vedno pa se zahteva vnos t.i. RIP CT/MR podatkov, kot je na primer dozimetrija.

## 1.2.5 Omejitev klica slik v PACS na tip aktivnosti: Akt\_111078

V programu je bila narejena dopolnitev za klic slike v PACS z omejitvijo na tip aktivnosti. V kolikor je uporabnik postavljen na aktivnost, ki ni radiološka oz. je njen tip različen kot je nastavljen v novi spremenljivki parametra Application.aiAnyPacsViewerUrl, hrkati pa ima protokolarno številko, potem program to protokolarno številko izključi iz klica slike v PACS. Posledično ne pride do napake v PACS, v smislu, da slika ne obstaja. V PACS se vseeno odpre pacient z celotnim naborom slik.

#### 1.2.5.1 Nastavitve

Za vklop omejitve klica slike glede na tip aktivnosti v obstoječi parameter Application.aiAnyPacsViewerURL nastaviti novo spremenljivko:

GetAccNumbForActTypeOnly=pr260ak0.type\_260\_1, pr260ak0.type\_260\_2

Primer nastavitve:

GetAccNumbForActTypeOnly=R,E

## 1.2.6 Odpiranje slik radiološke preiskave z zadnjo številko accession number: Akt\_111126

V programu je bila narejena dopolnitev logike klica slike v PACS in sicer na naslednje načine:

a) Uporabnik je postavljen na zaključeno radiološko aktivnost - program nam odpre sliko v PACS, ki priprada tej aktivnosti.

b) Uporabnik je postavljen na obravnavi, na kateri pa ni zaključenih radioloških aktivnosti - program nam odpre sliko zadnje izvedene aktivnosti na pacientu iz kateregakoli okna, kjer imamo gumb PACS.

c) Uporabnik je postavljen npr. na oknu *Popis obravave* ali na oknu *Storitve*, kjer ni fokusa na aktivnosti - program nam odpre sliko zadnje izvedene radiološke aktivnosti na obravnavi; v kolikor na obravnavi ni nobene zaključene radiološke aktivnosti, potem program odpre zadnjo zaključeno radiološko aktivnosgt na pacientu.

d) Uporabnik je postavljen na pacientu - program nam odpre zadnjo sliko na pacientu.

e) V kolikor pacient nima nobene radiološke aktivnosti, potem nam program javi: "Prikaz slik radiloške preiskave ni možen, ker pacient nima zaključenih radioloških aktivnosti.

#### 1.2.6.1 Nastavitve

Za vklop nove logike klica slike je treba v obstoječi parameter Application.aiAnyPacsViewerURL nastaviti novo spremenljivko:

SearchLastAccNumb=TRUE

## 1.2.7 Omejitev vnosa podatka 'Vsebina obravnave' glede na tip: Akt\_110934

V programu smo dopolnili možnost nadzora nad podatkom 'Vsebina obravnave', v povezavi s tipom obravnave, glede na pravila ZZZS.

Za vsak posamezen tip obravnave (Ambulantna/Hospitalna/Funkcionalna) lahko določite dovoljene vrednosti podatka vsebina obravnave.

V primeru nastavitev z opozorili, bo program javil opozorilo ob vnosu podatka, ki pa ga lahko prezrete (obravnavo bo mogoče shraniti):

| Splošno Obrazci                                                                            | BIRPIS21 - K1 KIRURSKA AMBULANTA                                                                                                    |
|--------------------------------------------------------------------------------------------|----------------------------------------------------------------------------------------------------|
| Shrani in<br>zapri <u>o</u> kno<br>Okno                                                    | ra Delovni Posegi Nap.<br>Ist / izvidi obravnava štoritve obravnava storitve Accije Accije                                                                                                    |
| 28.12.2022 -                                                                               | j 👱 🗇 🚲 🌐 🕂 🔹                                                                                                    |
| Drevo oken 🛛 🕮                                                                             | 🕹 SMPL [5353] AK9507168, ŠAHINI GONĐA, 94 let (28.03.1928), Sek.amb., 20.12.2022 (1972694), Kreirana                                                                                                    |
| Pacienti danes Seznam pacientov SAHINI GONĐA SAHINI GONĐA Posegi / izvi Katalogi in orodja | To póravnave: Kurativa, KIRURŠKA AMBULAITA, TEST MARJAIA; Hed.sprejem: 22.12.2022 09:41.         Preventiva, Kurativa:       K       Nujno:       D       D       Tarfa:       D       Normalno         Čas medicinskega sprejema:       22.12.2022 Q       ura:       10       Normalno         Čas medicinskega sprejema:       22.12.2022 Q       ura:       10       Image: Comparison of the sprejema:         Čas medicinskega zaključka:       .       Q       ura:       10                                                                                                    |
|                                                                                            | N dokumenta   Enota:   Ling   Skeniral   Speciem nov. naročla   Prešků naročlo   Enota:   Ling   Skeniral   Stajas   Tip Jačia:   2   SaMOPLAČNIK Scenariji   Damo dramave:   2   Skupia aktivnosti:   P   SPC:   SPC:   SPC:   SPC:   SPC:   SPC:   SPC:   SPC:   SPC:   SPC:   SPC:   SPC:   SPC:   SPC:   SPC:   SPC:   SPC:   SPC:   SPC:   SPC:   SPC:   SPC:   SPC:   SPC:   SPC:   SPC:   SPC:   SPC:   SPC:   SPC:   SPC:   SPC:   SPC:   SPC:   SPC:   SPC:   SPC:   SPC:   SPC:   SPC:   SPC:    SPC:   SPC:   SPC:   SPC:   SPC:   SPC:   SPC:   SPC:   SPC:   SPC:   SPC:   SPC:   SPC:   SPC:   SPC:   SPC:   SPC:   SPC:    SPC:   SPC: |

V primeru nastavitev z napako, bo program javil napako in bo zahteval spremembo napačne vrednosti:

| 8                                                                                                    | BIRPIS21 - K1 KIRURŠKA AMBULANTA                                                                                                    |
|----------------------------------------------------------------------------------------------------|----------------------------------------------------------------------------------------------------|
| Splošno Obrazci<br>Shrani in Shrani<br>Zapri gkno<br>Okno<br>Okno<br>Prevo oken<br>Pacienti danes<br>Serama pacientov<br>SAHTNI GONA<br>SAHTNI GONA<br>SAHT | 20.12.2022 Amb.       Provide, kaj želite narediti         Via Delovni Posegi Nap.       Storive Delovni (Obi) Nospital problemi Ris Novolab. Mikobiologija naročilo Mikobiologija naročilo Mikobiologija naročilo Mikobiologija naročilo Mikobiologija naročilo Mikobiologija Prekliči       Prekliči Prekliči         Via Delovni Posegi Nap.       Storive Delovni Acieje       Novolab. Mikobiologija naročilo Mikobiologija naročilo Mikobiologija naročilo Mikobiologija Prekliči       Prekliči         V Obravnave:       Kurstiva, KIRUBŠKA AMBULANTA, TEST MARJANA, Hed.sprejem: 22.12.2022 09:41.       Prekliči Mikobiologija Prekliči       Prekliči         V Odvarnave:       Kurstiva, KIRUBŠKA AMBULANTA, TEST MARJANA, Hed.sprejem: 22.12.2022 09:41.       Prekliči Mikobiologija Prekliči       Prekliči Mikobiologija Prekliči         V Odvarnave:       Naročis       Prekliči Mikobiologija Delovinave: Kurstiva, KIRUBŠKA AMBULANTA, TEST MARJANA, Hed.sprejem: 22.12.2022 09:41.       Prekliči Mikobiologija Prekliči Mikobiologija Prekliči Mikobiologi Prekliči Mikobiologija Prekliči Mikobiologi Prekliči Mikobiologi Prekliči Prekliči Mikobiologi Prekliči Mikobiologi Prekliči Mikob                                                                                                    |
|                                                                                                    | Vrsta sprejema od zunaj:     2     Nenaročen (neplaniran, urgenca)       KZN pacient:     Image: Comparison of the second second sec |

## Na enak način deluje kontrola na hospitalnih in funkcionalnih obravnavah.

## 1.2.7.1 Nastavitve

Kreiran je nov parameter *aiTreatmentReasonControl*.

Ima 3 možne nastavitve za vsak tip obravnave (A/H/F), ter 3 možne načine, kako program kontrolira vsebino obravnave.

Hospital2=ERROR/WARNING/NONE - privzeto NONE Ambulant3=ERROR/WARNING/NONE - privzeto NONE Functional3= ERROR/WARNING/NONE - privzeto NONE

Privzeto program vsebine ne kontrolira (vse 3 vrednosti so NONE). Nastavitev WARNING ali ERROR javita opozorilo ali napako, glede na dovoljene vrednosti (na A je nedovoljena vrednost '3', na F in H je nedovoljena vrednost '2').

## 1.2.8 Omejitev naročanja lab. napotitev brez BIS ID obravnave (UKC): Akt\_111140

V programu je pripravljena dopolnitev, s katero je možno dodatno kontrolirati naročanje laboratorijskih naročil pri pacientih, ki niso administrativno sprejeti v obravnavo, torej obravnava nima matične šteilke (hospital) ali številke obiska (ambulanta, funkcionalna).

Dopolnitev je implementirana tako, da program ob poizkusu potrditve lab. naročila na obravnavi, ki nima BIS ID, javi napako:

|                                     | 27 13 2022 Lloca                                                                                                    | veite kai želite narediti                                                                                | 1                                                               |                                                                                             |                | BIRI                   | PIS21 - 12547           | 0101 NN: ENOTA Z                 | A NN                             |              |
|-------------------------------------|----------------------------------------------------------------------------------------------------|----------------------------------------------------------------------------------------------------|-----------------------------------------------------------------|---------------------------------------------------------------------------------------------|----------------|------------------------|-------------------------|----------------------------------|----------------------------------|--------------|
| hrani in Shrani<br>pri gkno<br>Okno | a Posegi BIS-osveži Stor                                                                                                    | itve Nap.<br>obravnava                                                                                   | Postelje/sobe<br>Akcije                                         | Sprejem<br>v hospital                                                                       | Izpis<br>TTL • | Pacientovi<br>problemi | Varovanje<br>informacij | Informacija o<br>bivanju in sobi | Prekliči<br>urejanje<br>Prekliči |              |
| <b>₽ ₽ ₽ ₽ ₽ ₽ ₽ ₽ ₽ ₽</b>          |                                                                                                    | <b>∎</b> • =                                                                                             |                                                                 |                                                                                             |                |                        |                         |                                  |                                  |              |
| vo oken 👎                           | SMPL [893280] š                                                                                                    | t.zdr.002216367, TEST I                                                                                  | MATIJA RAV, 35 let                                              | (06.01.1987), H                                                                             | losp., 2       | 7.12.2022              | (8193914                | ), Kreirana , Pr                 | enos: Obravnava                  | še ni preneš |
| Acienti danes                       | Tip hospitalne obravnave:                                                                                                    | ; Pon.sprejem: X - Ni bilo hos                                                                           | oitalizacije v zadnjih 28                                       | dneh                                                                                        |                |                        |                         |                                  |                                  |              |
| TEST MATIJA RAV                     | Enota:                                                                                                    | 1254700 KL.ODD. ZA                                                                                       | KIRURŠKE INFEKCIJE                                              | Spec                                                                                        | ialict:        |                        |                         |                                  |                                  |              |
| Katalogi in orodia                  | Ni dokumenta                                                                                                    |                                                                                                    |                                                                 | oper                                                                                        |                | 1000                   |                         |                                  |                                  |              |
| y e ratalografio deja               | 🕞 💽 Skeniraj                                                                                                    | Popravi naročilo Prekliči                                                                                | naročilo                                                        |                                                                                             |                |                        |                         |                                  |                                  |              |
|                                     | Datum obravnave:                                                                                                    | 27.12.2022 🖳 ura: 13:02                                                                                  | Zdr. dokumentacija:                                             | KI 22 00865 884                                                                             | 9484 Do        | kumentacija            | : 27.12.2022            |                                  |                                  |              |
|                                     | Datum odpusta:<br>Tin plačia:                                                                                                    | 2 SAMOPI AČNIK Scer                                                                                      | arii:                                                           | Odpustni zdr                                                                                | avnik          |                        |                         |                                  |                                  |              |
|                                     | Osnovni plačnik:                                                                                                    | 8201832 Nov b220                                                                                         | 80, TEST MATIJA RAV, Od                                         | 13.08.2018 00:00:01                                                                         | do [EUR]       |                        |                         |                                  |                                  |              |
|                                     | Tip zavarovanca:                                                                                                    | 99 💌 OSTALI (NISO OPRO                                                                                   | ŠČENI)                                                          |                                                                                             |                |                        |                         |                                  |                                  |              |
|                                     | Skupina aktivnosti:                                                                                                    | BOL BOLNIŠNICA                                                                                           |                                                                 |                                                                                             |                |                        |                         |                                  |                                  |              |
|                                     | Aktivnost:                                                                                                    | HOSPOB 🔜 HOSPITALNA                                                                                      | OBRAVNAVA                                                       |                                                                                             |                |                        |                         |                                  |                                  |              |
|                                     | Veljavna zavarovanja<br>- PODJETJE, ZAVOD - OBRAVI<br>- SAMOPLAČNIK - TEST MATIJ<br>- PODJETJE, ZAVOD - INŠTITL<br>- PODJETJE, ZAVOD - MINISTR<br>- PODJETJE, ZAVOD - SPS KRO | IAVA INCIDENTA<br>A RAV<br>IT ZA REHABILITACIJO<br>LSTVO ZA PRAVOSODJE ZAVO D<br>3KL.ODD.ZA ABDOMIN.KRG. | od 24.09<br>od 13.08<br>od 26.11<br>ZA PRE od 08.03<br>od 29.10 | 9.2022 00:00:01<br>8.2018 00:00:01<br>1.2020 00:00:01<br>3.2021 00:00:01<br>0.2020 00:00:01 |                |                        |                         |                                  |                                  |              |
|                                     | Razlog obravnave:<br>Vseb. obravnave:                                                                                                    | 1 J BOLEZEN (PREVENTIV<br>0 J DRUGO                                                                      | A)                                                              |                                                                                             |                |                        |                         |                                  |                                  |              |
|                                     | Vrsta sprejema od zunaj:                                                                                                    | 2 Venaročen (nepl                                                                                        | njka matična št.<br>ospitalizacije                              |                                                                                             | Ē              | Paliativna oskrt       | oa -                    |                                  |                                  |              |
|                                     | KC številka obravnave:                                                                                                    |                                                                                                    |                                                                 |                                                                                             |                |                        |                         |                                  |                                  |              |
|                                     |                                                                                                    |                                                                                                    |                                                                 |                                                                                             |                |                        |                         |                                  |                                  |              |

Sporočilo napake:

| SERU S-Glukoza S-affa S-Sečnina S-Lipi S-Kalij S-A. fi S-Korid S-Alti S-Korid S-Alti S-Korig. kalcij S-CK S-Kreatinin S-LDP S-Urat S-Hol S-Bilirubin konj. S-Bilirubin konj. S-Magnezi S-Trog S-Magnezi S-Trog                                                                                                    | a-amilaza<br>Jaza<br>Tosfatza<br>T P-Pcč<br>P-Pč<br>P-Pč<br>P-Pč<br>H P-Fibrin<br>L-Holesterol<br>L-Holesterol<br>L-Holesterol<br>L-Holesterol                                                                                                    | a analiza urina<br>lent<br>ogen<br>er<br>ombin III                                          |                               | PROFILI PREISKAV                                                                                                    |
|----------------------------------------------------------------------------------------------------|----------------------------------------------------------------------------------------------------|---------------------------------------------------------------------------------------------|-------------------------------|----------------------------------------------------------------------------------------------------|
| S-Fosfat S-Mio<br>S-Cel. CO2 S-CK-<br>S-Zelezo S-NT-<br>S-Proteini<br>S-Albumin S-Pro<br>S-CRP PI22<br>Victorogram PI22<br>Victorogram PI22<br>Victorogram PI22<br>Victorogram PI22<br>Victorogram PI22<br>Victorogram PI22<br>Victorogram PI22<br>Victorogram Victoria<br>S-dimentacija<br>S-dimentacija<br>S-dimentacija<br>S-dimentacija<br>S-dimentacija<br>S-dimentacija<br>S-dimentacija<br>S-dimentacija<br>S-dimentacija | gliceridi K-Ktet<br>oglobin K-Kibte<br>oglobin K-Kibte<br>BMB masni<br>pro BNP<br>okalcitonin PI AZM/<br>PLAZM/<br>P-Ning<br>P-Ning<br>P-Ning<br>P-AT-p<br>NA K<br>PLAZM/<br>PLAZM/<br>P-LX-N<br>P-AT-p<br>PLAZM/<br>PLAZM/<br>P | m<br>m<br>m<br>m<br>m<br>m<br>m<br>m<br>m<br>m<br>m<br>m<br>m<br>m<br>m<br>m<br>m<br>m<br>m | OSNOVNE<br>SERUM 1<br>SERUM 2 | Dodatni profili<br>SPLOŠNE IN POSEBNE 1<br>URINI IN POSEBNE (KRI) 2<br>LC, PTV, OSTALO (F,NT)<br>ODVZEMI, POŠILJANJE<br>PO DOGOVORU<br>Briši vse oznake ? |
| PLAZMJ K-E                                                                                                    | Elektroliti                                                                                                    | ralni čas                                                                                   |                               | Padent še nima števike obravnave. Prosim uredite podatke.                                                                                                 |

# Potrebno je preklicati naročilo v laboratorij in najprej urediti obravnavo (sprejeti pacienta v hospital ali poslati podatke amb. obravnave v BIS z gumbom 'Shrani').

## 1.2.8.1 Nastavitve

V KA060AKO je za aktivnosti, ki se kreirajo ob lab naročilu in za katere želimo vpeljati kontrolo v polje *INFO\_060* dodati vrednost *MandatoryBISContactID=2,3*.

Vrednost označuje stanji aktivnosti (STATE260), v kateri je prehod nedovoljen, če manjka BIS ID obravnave.